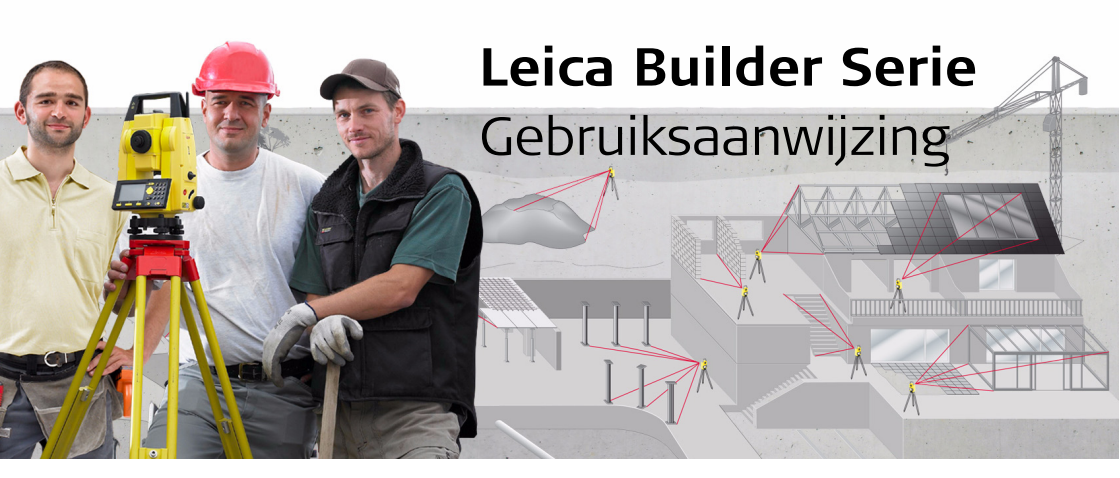

Versie 1.0 Nederlands

- when it has to be **right** 

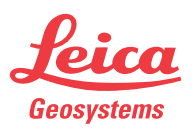

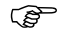

Raadpleeg de gedetailleerde veiligheidsinstrucrties in de gebruikershandleiding om het product op toegestane wijze te gebruiken.

## Inhoudsopgave

| n deze handleiding | Hoofdstuk<br><br>Gebruiksaanwijzing, het begin |                                 | Pagina                                                                                                    |                            |
|--------------------|------------------------------------------------|---------------------------------|----------------------------------------------------------------------------------------------------|----------------------------|
|                    |                                                |                                 | 5                                                                                                    |                            |
|                    |                                                |                                 | Beschrijving van de gebruikersinterface<br>Verklaring van het scherm<br>Verklaring van de getoonde gegevens<br>Builder opstellen op een vrije positie of boven een grondpunt                                                                  | 5<br>9<br>10               |
|                    |                                                |                                 | Builder inspelen                                                                                                    | 14                         |
|                    | 1                                              | Builde                          | r instellen voor het vinden van een bekende standplaats                                                                                                    | 16                         |
|                    |                                                | 1.1<br>1.2<br>1.3<br>1.4<br>1.5 | Ergens instellen op basis van een gegeven basislijn<br>Instellen met basislijn<br>Opstellen op vrije positie met gegeven coördinaten<br>Opstellen boven een bekend punt met een tweede bekend punt<br>Opstellen met spijkers in profielborden | 16<br>18<br>20<br>24<br>28 |

| 2 | Builde     | er opstellen met hoogte                                                                                       | 32       |
|---|------------|----------------------------------------------------------------------------------------------------|----------|
|   | 2.1<br>2.2 | Hoogte overbrengen naar Builder geplaatst op hoogtemarkering<br>Hoogte overbrengen van markering naar Builder | 32<br>34 |
| 3 | Het m      | neten                                                                                                    | 38       |
|   | 3.1        | Meten van een oppervlakte                                                                                     | 38       |
|   | 3.2        | Een bouwplaats meten met puntbeschrijvingen                                                                   | 40       |
|   | 3.3        | Meten van het middelpunt van bomen of kolommen                                                                | 42       |
|   | 3.4        | Meet de hoek tussen ingang en uitgang van een gepland betonnen                                                |          |
|   |            | mangat                                                                                                    | 46       |
| 4 | Het u      | itzetten                                                                                                    | 48       |
|   | 4.1        | Punten uitzetten vanuit geheugen                                                                              | 48       |
|   | 4.2        | Punten uitzetten vanaf tekening met voetmaat & loodlijn                                                       | 50       |
|   | 4.3        | Spijkers op profielborden uitzetten vanaf basislijn                                                           | 54       |
|   | 4.4        | Spijkers op profielborden uitzetten vanaf coördinaten                                                         | 56       |
|   | 4.5        | Pennen met loodlijn uitzetten voor afgeronde hoeken                                                           | 60       |
| 5 | Het n      | ieten van hoogten                                                                                             | 64       |
|   | 5.1        | De hoogte van ontoegankelijke punten meten                                                                    | 64       |
|   | 5.2        | Het hoogteverschil tussen twee ontoegankelijke punten meten                                                   | 68       |
|   | 5.3        | Plaats een datumlijn                                                                                          | 70       |
|   | 5.4        | De hoogte bepalen van de bodem van een mangat                                                                 | 74       |
|   |            |                                                                                                    |          |

| Builder, | Inhoud | sopgave |
|----------|--------|---------|
|----------|--------|---------|

| 6 | Oppervlakte & volume meten |                                                 | 78 |
|---|----------------------------|-------------------------------------------------|----|
|   | 6.1                        | Meten en berekenen van een vlak oppervlak       | 78 |
|   | 6.2                        | Meten en berekenen van een hellend vlak         | 82 |
|   | 6.3                        | Meten en berekenen van volumes                  | 86 |
| 7 | Rech                       | tstandigheid controleren                        | 90 |
|   | 7.1                        | De rechtstandigheid van een muur controleren    | 90 |
| 8 | Het o                      | controleren van vlakke of hellende oppervlakken | 94 |
|   | 8.1                        | Controleren van een vlak oppervlak              | 94 |
|   | 8.2                        | Controleren van een hellend oppervlak           | 96 |

# Gebruiksaanwijzing, het begin

(P Afhankelijk van het Builder-model zijn sommige functies mogelijk niet beschikbaar.

### Beschrijving van de gebruikersinterface

Toetsenbord

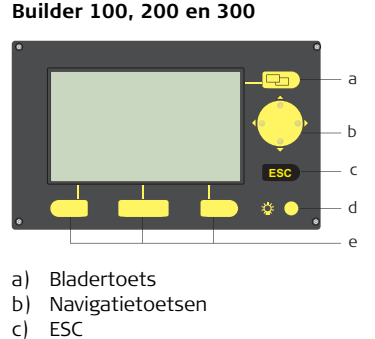

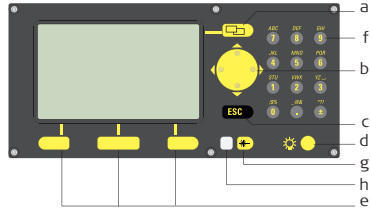

- f) Toetsenbord met 10 cijfers
- EDM toets g)

Builder 400 en 500

h) LED

- Verlichting d)
- Functietoetsen e)

Toetsen voor alle Builder modellen:

| Toets       | Beschrijving                                                                                                    |
|-------------|----------------------------------------------------------------------------------------------------|
|             | Wisselt tussen tabbladen in de tabbalk.<br>Indrukken om te schakelen tussen de tabbladen <b>CONFIG</b> ,<br><b>THEO</b> , <b>PROG</b> en <b>GEGEVENS</b> .                                       |
| $\bigoplus$ | <ul> <li>Verplaatst het focus op het scherm.</li> <li>Start de bewerkingsmodus voor de bewerkingsvelden.</li> <li>Bediening van de invoerbalk in de bewerkings- en invoermodus.</li> </ul>       |
| ESC         | <ul> <li>Verlaat het huidige menu of dialoog zonder opslaan van de wijzigingen.</li> <li>Als de modus THEO actief is: circa 5 seconden ingedrukt houden om Systeem Info op te roepen.</li> </ul> |
| <b>*</b> 🔾  | Schakelt de verlichting van het scherm inclusief de kruisdraad-<br>verlichting aan en uit.                                                                                                    |
|             | Komen overeen met de drie softkeys, die onderaan het scherm worden afgebeeld bij geactiveerd scherm.                                                                                             |

#### Toetsen alleen voor Builder 400 en 500:

| Toets/LED                                                                                                    | Beschrijving                                                                                                    |
|----------------------------------------------------------------------------------------------------|----------------------------------------------------------------------------------------------------|
| <ul> <li>Druk kort op de knop voor toegang tot de EDM-ins<br/>lingen.</li> <li>Druk lang op de knop om te schakelen tussen rood p<br/>prisma.</li> </ul> |                                                                                                    |
|                                                                                                    | Alfanumerieke toetsen                                                                                                    |
|                                                                                                    | <ul> <li>LED wit: EDM-type is prisma.</li> <li>LED rood: EDM-type is rood punt.</li> <li>LED knippert éénmaal als de EDM-instelling is gewijzigd door schakelen of als een meting wordt uitgevoerd.</li> <li>LED knippert als de afstandsmeter meet in de modus continu meten.</li> </ul> |

#### Zijpaneel toetsen

| Toets      | Beschrijving                                                                                                  |
|------------|----------------------------------------------------------------------------------------------------|
| ٢          | Aan/Uit toets.<br>Schakelt het instrument aan of uit.                                                         |
| $\bigcirc$ | Wisseltoets.<br>Het bovenste deel van de wisseltoets is Wisseltoets 1, het<br>onderste deel is Wisseltoets 2. |

#### Wisseltoets functionaliteit

| Builder model | Wisseltoets 1                | Wisseltoets 2                                                               |
|---------------|------------------------------|-----------------------------------------------------------------------------|
| 100 serie     | Sector piep aan/uit          | -                                                                           |
| 200 serie     | Laserspot aan/uit            | -                                                                           |
| 300 serie     | Laserspot aan/uit            | -                                                                           |
| 400 serie     | EDM continu meten<br>aan/uit | Schakelt tussen <b>Meten/Opslaan</b> ,<br><b>Alles in 1</b> en <b>Meten</b> |
| 500 serie     | Laserspot aan/uit            | Schakelt tussen <b>Meten/Opslaan</b> ,<br><b>Alles in 1</b> en <b>Meten</b> |

Ē

Deze instellingen of modi kunnen ook worden gewijzigd op het tabblad **CONFIG**.

### Verklaring van het scherm

Scherm

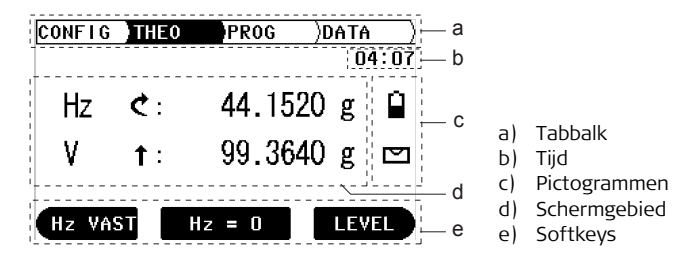

| Element      | Beschrijving                                                                                                    |
|--------------|----------------------------------------------------------------------------------------------------|
| Tabbalk      | Het huidige actieve tabblad wordt weergegeven in zwart.                                                             |
| Tijd         | Toont de huidige tijd als deze instelling is gemaakt in de configu-<br>ratie.                                       |
| Pictogrammen | Toont de huidige statusinformatie van het instrument.                                                               |
| Schermgebied | Het werkgedeelte van het scherm.                                                                                    |
| Softkeys     | Commando's kunnen worden uitgevoerd met de softkeys. De aan de softkeys toegewezen functies zijn schermafhankelijk. |

### Verklaring van de getoonde gegevens

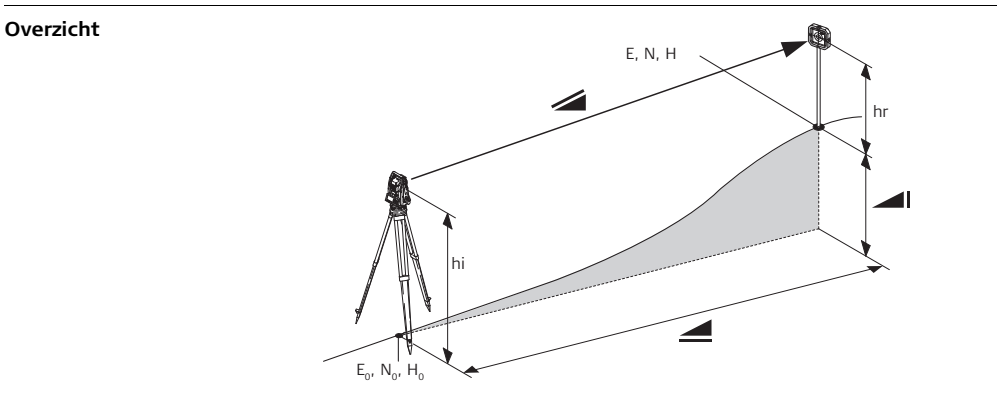

| Afkortingen | Beschrijving                                                                                                    |
|-------------|----------------------------------------------------------------------------------------------------|
|             | Weerkundig gecorrigeerde schuine afstand tussen de kiep-as van het instrument en het midden van het prisma/laserspot. |
|             | Weerkundig gecorrigeerde horizontale afstand.                                                                         |
|             | Hoogteverschil tussen standplaats en richtpunt.                                                                       |

| Afkortingen    | Beschrijving                              |
|----------------|-------------------------------------------|
| hr             | Hoogte reflector vanaf de grond.          |
| hi             | Hoogte instrument vanaf de grond.         |
| X <sub>0</sub> | Oostelijk uitrichten van de standplaats.  |
| Y <sub>0</sub> | Noordelijk uitrichten van de standplaats. |
| Z <sub>0</sub> | Hoogte van de standplaats.                |
| х              | Oostelijk uitrichten van richtpunt.       |
| Y              | Noordelijk uitrichten van richtpunt.      |
| Z              | Hoogte van richtpunt.                     |

### Builder opstellen op een vrije positie of boven een grondpunt

Instrument opstellen, stap voor stap

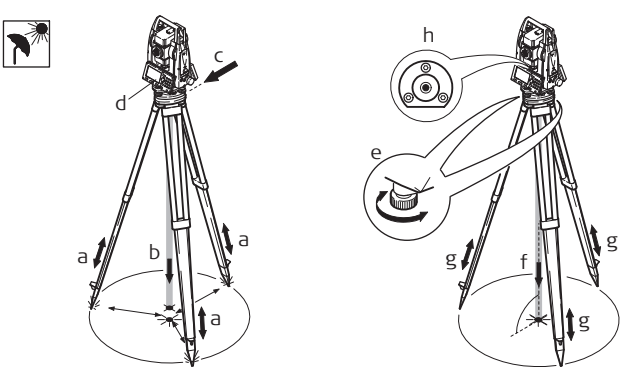

- 1. Schuif de statiefbenen uit voor een comfortabele werkhouding (a).
- 2. Boven een grondpunt: plaats het statief boven het gemarkeerde grondpunt en centreer het zo goed mogelijk (b).
- 3. Bevestig het instrument op zijn stelschroevenblok op het statief (c).
- 4. Schakel het instrument in door indrukken van de  $(\bullet)$  toets (d).

Het elektronische doosniveau en het laserlood worden automatisch geactiveerd bij inschakelen van het instrument, als de compensator is ingeschakeld.

- 5. **Boven een grondpunt:** Verplaats de statiefbenen (a) en gebruik de voetschroeven (e) van de stelschroevenblok om het lood te centreren boven het grondpunt (f).
- 6. Stel de statiefbenen af (g) om het doosniveau waterpas te krijgen (h).
- Gebruik het elektronische doosniveau en draai de voetschroeven van de stelschroevenblok aan (e) om het instrument exact waterpas te krijgen. Zie hoofdstuk "Builder inspelen" voor verdere informatie.
- 8. **Boven een grondpunt:** centreer het instrument nauwkeurig boven het grondpunt (f) door het stelschroevenblok te verschuiven op de statiefplaat (c).
- 9. Herhaal de stappen 7. (en 8.) tot de gewenste nauwkeurigheid is bereikt.

### **Builder inspelen**

| Inspelen met het |
|------------------|
| elektronische    |
| doosniveau, stap |
| voor stap        |

Het elektronische doosniveau kan worden gebruikt voor het nauwkeurig waterpas zetten van het instrument met de voetschroeven van het stelschroevenblok.

1. Schakel het instrument in door indrukken van de  $(\mathbf{k})$  toets.

Het elektronische doosniveau en het laserlood worden automatisch geactiveerd bij inschakelen van het instrument, als de compensator is ingeschakeld.

2. Centreer het doosniveau bij benadering door de voetschroeven van het stelschroevenblok te verdraaien.

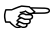

- De bel van het elektronische doosniveau en de pijlen die aangeven in welke richting de voetschroeven moeten worden gedraaid verschijnen pas als het instrument binnen een bepaald bereik is ingespeeld.
- 3. Roteer het instrument tot het parallel is aan de twee voetschroeven van het stelschroevenblok.
- 4. Centreer het elektronische doosniveau in deze as door aan de voetschroeven te draaien. De pijlen geven hierbij de richting aan. Als het elektronische doosniveau is gecentreerd, dan worden de pijlen vervangen door vinkjes.

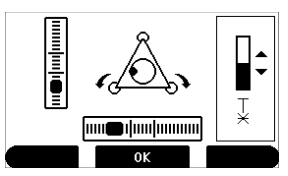

 Centreer het elektronische doosniveau voor de tweede as door aan de derde voetschroef te draaien. Een pijl geeft ook hier weer de richting aan. Als het elektronisch doosniveau is gecentreerd, wordt de pijl vervangen door een vinkje.

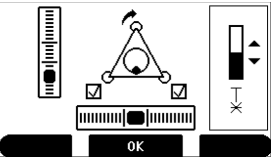

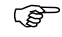

Als het elektronische doosniveau is gecentreerd en er worden drie vinkjes weergegeven, dan is het instrument perfect ingespeeld.

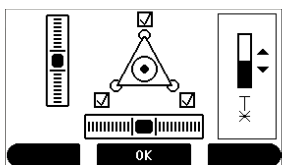

6. Accepteer met **OK**.

- 1 Builder instellen voor het vinden van een bekende standplaats
- 1.1 Ergens instellen op basis van een gegeven basislijn

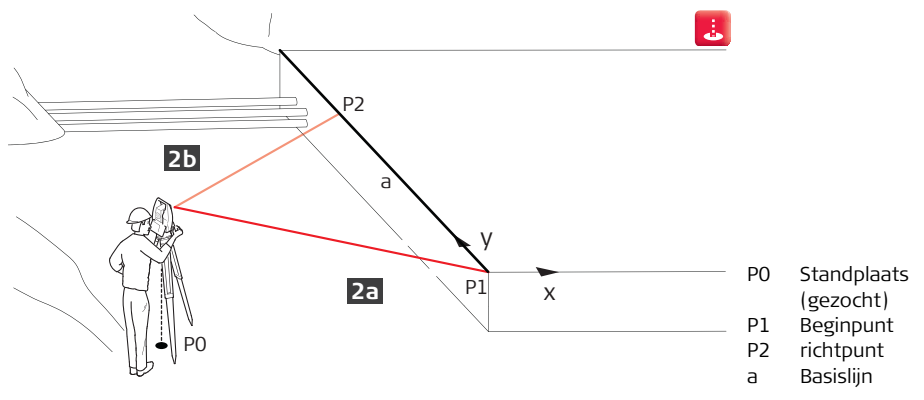

#### Gegeven:

- Startpunt van basislijn en een richtpunt.
- Builder wordt ergens ter plaatse neergezet en waterpas gezet.

Druk op het tabblad **PROG** op **SETUP**. Selecteer **Basisliin...** en druk op **OK**. Selecteer **Vrije positie...** en druk op **OK**.

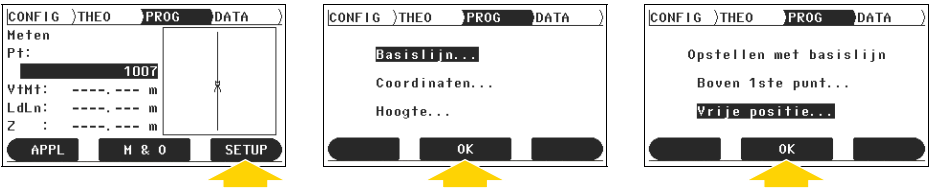

(B) Na het selecteren van een programma of instelling, moet altijd worden gedrukt op OK. Vanaf nu wordt dit niet meer aangegeven maar verondersteld.

Richt op startpunt van basislijn [2a] met de telescope en druk op M & O. Richt op richtpunt [2b] en druk op M & O. Bevestig nieuw opstelpunt en oriëntering met JA.

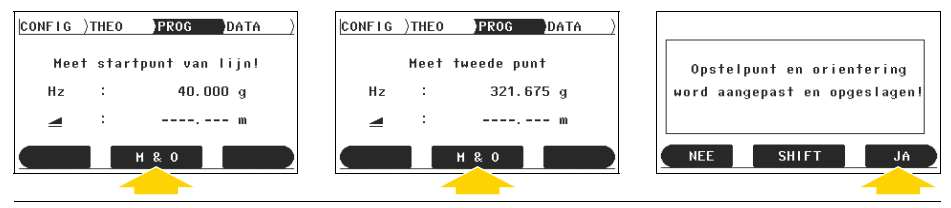

Builder, Builder instellen voor het vinden van een bekende standplaats

1

2

#### 1.2 Instellen met basislijn

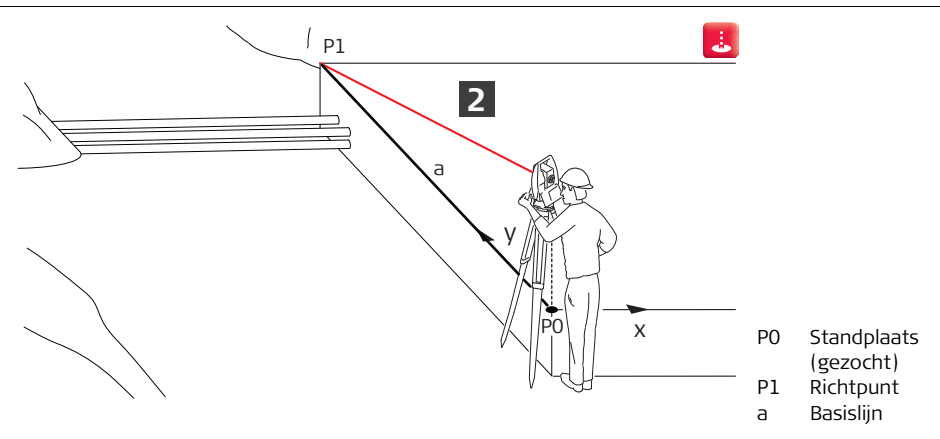

#### Gegeven:

- Startpunt van basislijn en een richtpunt.
- Builder wordt opgesteld boven het startpunt van de basislijn.

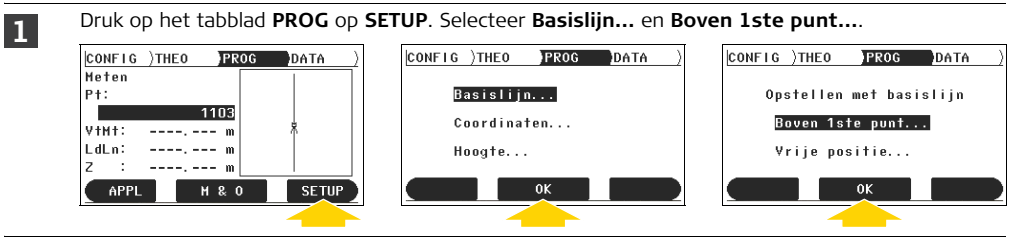

Richt op het richtpunt en druk op OK. Bevestig nieuw opstelpunt en oriëntering met JA.

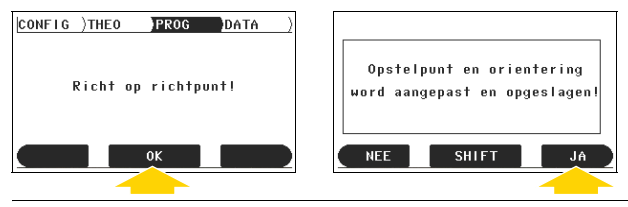

2

### 1.3 Opstellen op vrije positie met gegeven coördinaten

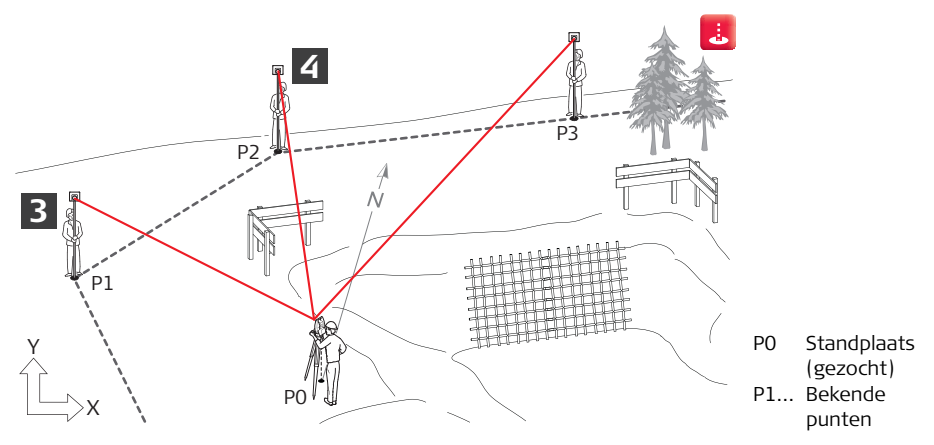

#### Gegeven:

- Twee of meer punten met coördinaten zijn opgeslagen in het geheugen van Builder.
- Builder wordt ergens ter plaatse neergezet en waterpas gezet.

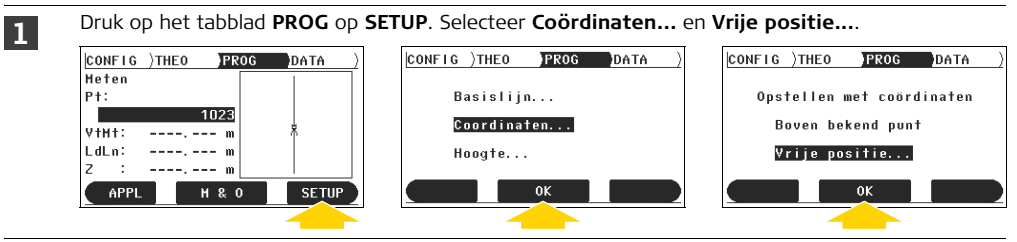

Voer de instrumenthoogte in (hi) en de reflectorhoogte (hr).

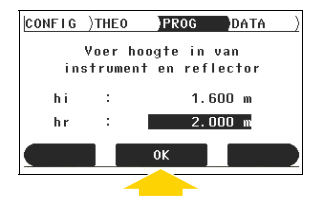

Ĩ

2

Het is niet verplicht een waarde in te vullen voor hi. Dit is alleen nodig als u de hoogte van het grondpunt wilt weten. Als u 0.000 m, invoert, wordt de telescoophoogte weergegeven.

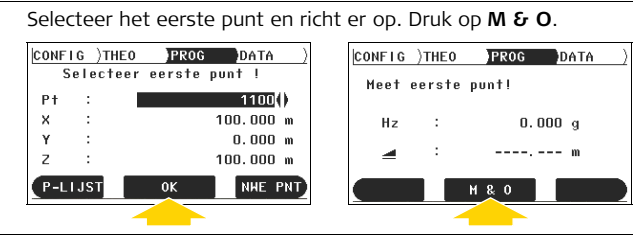

4

3

Selecteer het tweede punt en richt er op. Druk op **M & O**.

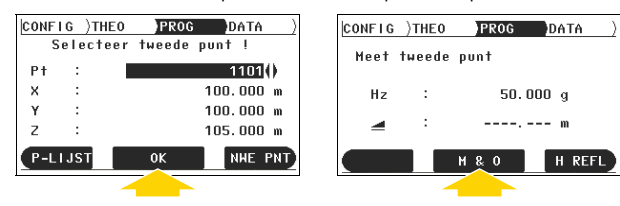

5

Controleer de resultaten. Als deze binnen de toegestane afwijking liggen, drukt u op JA. U kunt extra punten meten door te drukken op VOLG. PT. Bevestig de nieuwe opstelling en oriëntatie met JA.

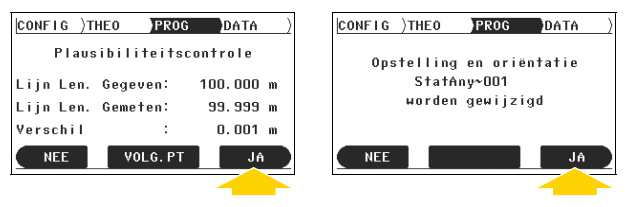

Als de resultaten niet binnen de toegestane afwijking vallen, drukt u op NEE en begint opnieuw met stap 1.

### 1.4 Opstellen boven een bekend punt met een tweede bekend punt

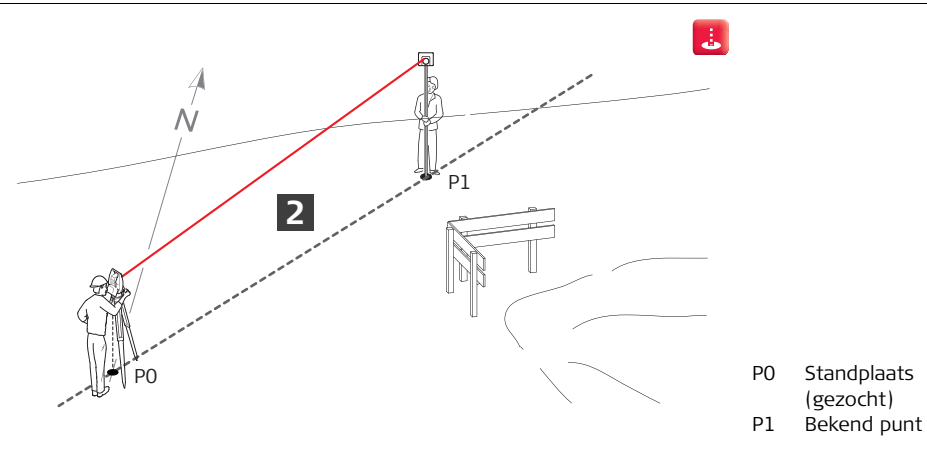

#### Gegeven:

- Twee bekende punten met coördinaten.
- Builder wordt opgesteld boven een bekend punt en waterpas gezet.

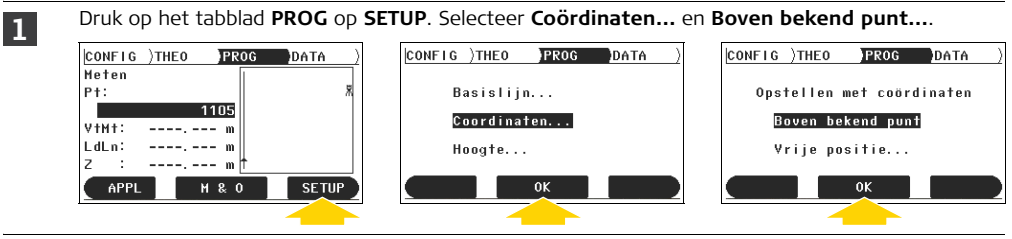

Voer de instrumenthoogte in (hi) en de reflectorhoogte (hr). Selecteer nummer punt (Pt). Selecteer Bekend oriënteringspunt.

| CONFIG )THEO PROG DATA ) | CONFIG )THEO PROG DATA ) | CONFIG )THEO PROG DATA )     |
|--------------------------|--------------------------|------------------------------|
| Voer hoogte in van       | Selecteer opstelpunt!    |                              |
| instrument en reflector  | Pt : 1100()              | Selecteer Orienter. Methode! |
| bi 1600 m                | X : 100.000 m            | Bekende richting             |
| h. 1.000 m               | Y : 0.000 m              | Bekend vast nunt             |
|                          | Z : 100.000 m            |                              |
| HISSEN OK                | P-LIJST OK NHE PNT       | ок р                         |
|                          |                          |                              |
|                          |                          |                              |

(P

2

Het bekende oriënteringspunt is het tweede bekende punt.

3

Selecteer nummer van oriënteringspunt (Pt). Richt op het oriënteringspunt en druk op OK. Bevestig nieuw opstelpunt en oriëntering met JA.

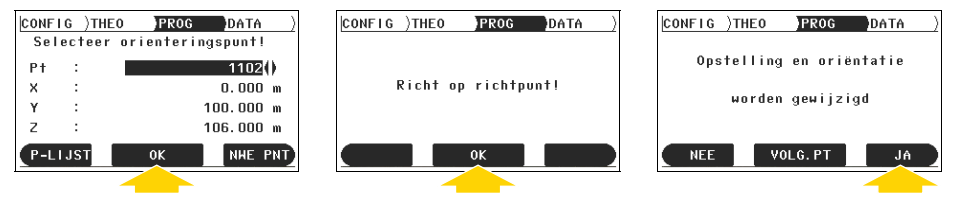

Alleen de hoek wordt gemeten voor het oriënteringspunt, niet de afstand. Daarom is het niet nodig om een richtmerk te gebruiken voor het punt.

### 1.5 Opstellen met spijkers in profielborden

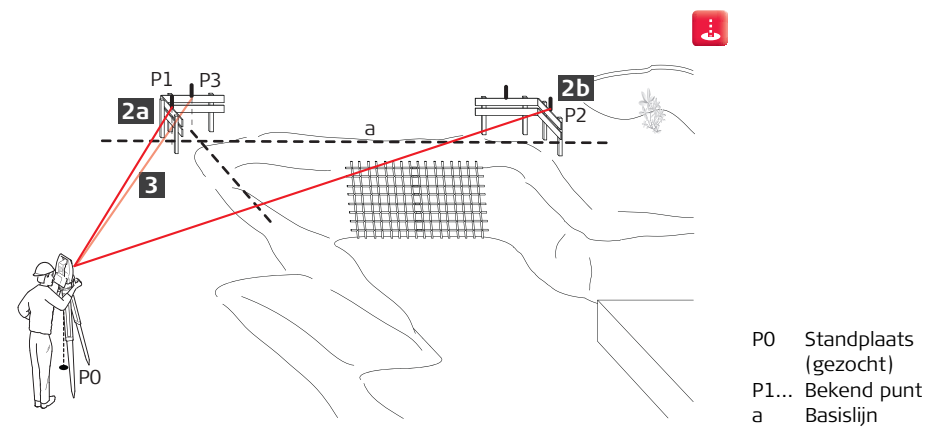

#### Gegeven:

- Profielborden met spijkers en tekening.
- Builder wordt ergens ter plaatse neergezet en waterpas gezet.

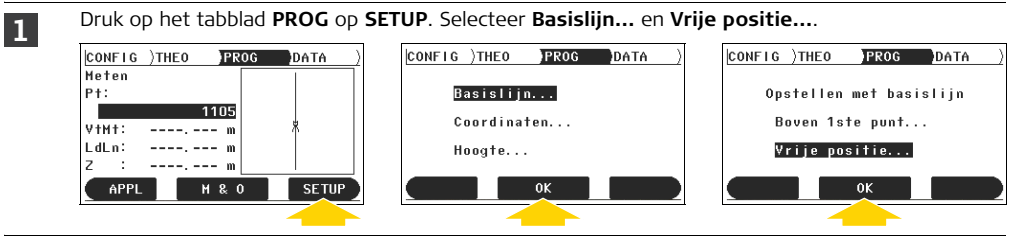

Richt op een spijker van een lijn als startpunt en druk op **M & O [2a]**. Richt de andere spijker van de lijn als tweede punt en druk op **M & O [2a]**.

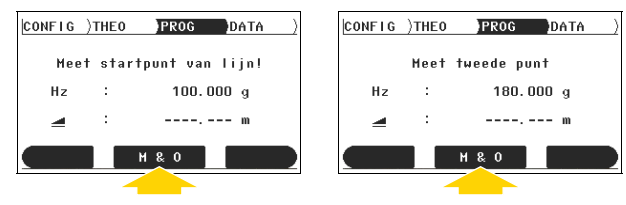

2

3

4

Druk op **SHIFT** om de basislijn te verplaatsen in de lijnrichting. Druk op **METEN**. Richt nu op de derde spijker, meet deze en druk op **OPSLAAN**.

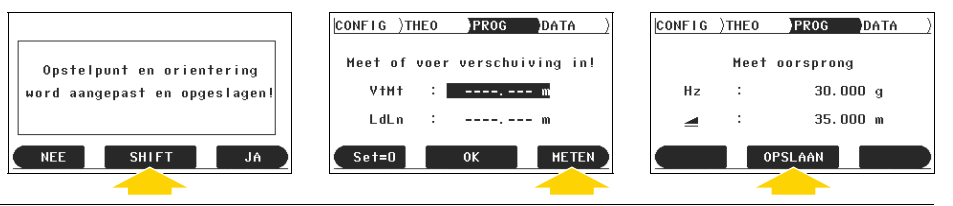

Selecteer LdLn en druk op Set=0. Druk op OK om te bevestigen. Bevestig nieuw opstelpunt en oriëntering met JA.

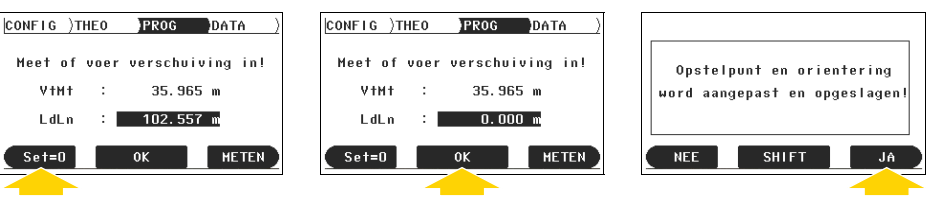

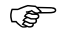

Sla later drie of meer permanente punten buiten de bouwplaats op zoals beschreven in "3.1 Meten van een oppervlakte" op pagina 38. Als de profielborden niet meer beschikbaar zijn, gebruikt u deze punten om Builder op te stellen volgens "1.3 Opstellen op vrije positie met gegeven coördinaten".

# 2 Builder opstellen met hoogte

2.1 Hoogte overbrengen naar Builder geplaatst op hoogtemarkering

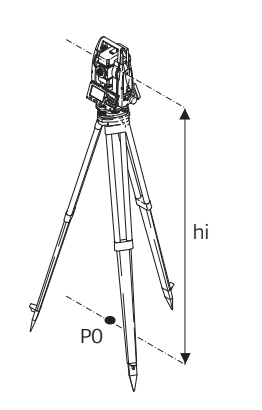

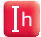

hi Instrumenthoogte P0 Markering

#### Gegeven:

Builder is geplaatst boven een markering met gegeven hoogte en waterpas gezet.

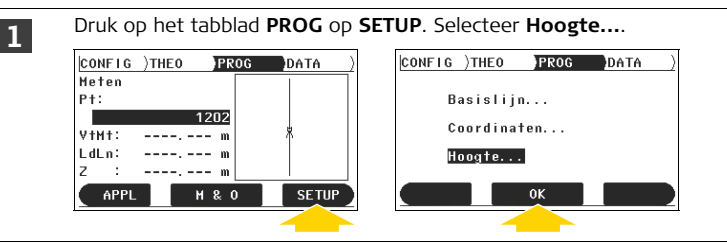

Voer hoogte markering in (**H station**), hoogte van markering tot telescoop (**hi**) en reflectorhoogte (**hr**). Druk op **OK** om te bevestigen.

| CONFIC        | )THEO   | PROG  | DATA ) |  |
|---------------|---------|-------|--------|--|
| Bepaal hoogte |         |       |        |  |
| н             | Station | 230.5 | 500 m  |  |
| hi            | :       | 1.6   | i00 m  |  |
| hr            | :       | 1.0   | 100 m  |  |
|               |         | к     | HTRANS |  |
|               |         |       |        |  |

2

### 2.2 Hoogte overbrengen van markering naar Builder

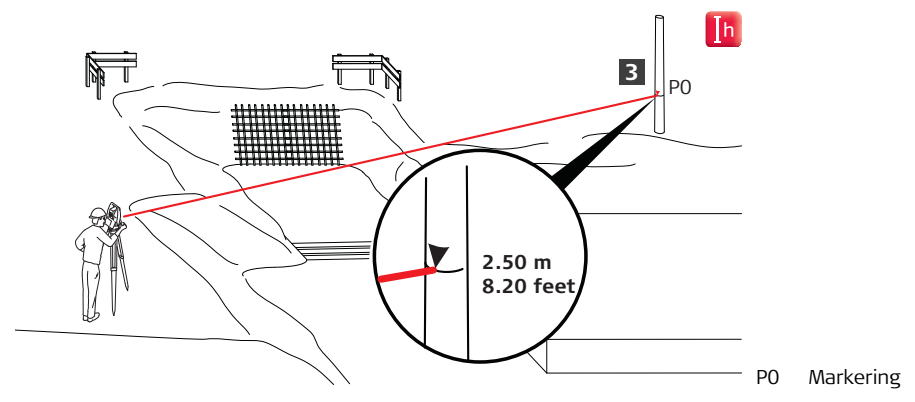

#### Gegeven:

- Eén markering met bekende hoogte.
- Builder wordt op vrije positie geplaatst en waterpas gezet.

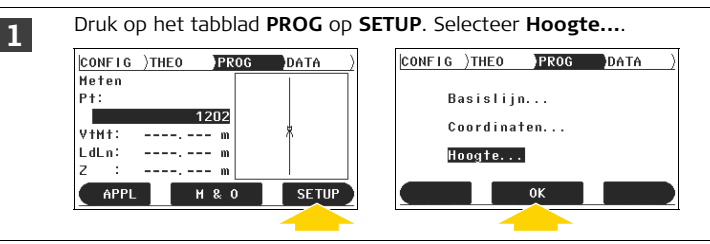

H station geeft de voorgaande stationhoogte weer. Voer de instrumenthoogte in (hi) en de reflectorhoogte (hr). Druk op HTRANS voor hoogte overbrengen.

| CONFIC | )THEO   | PROG  | DATA )  |
|--------|---------|-------|---------|
|        | Bepaal  | hoogt | e       |
| н      | Station | 33    | 1.920 m |
| hi     | :       |       | 1.600 m |
| hr     | :       | ,     | .000 m  |
|        |         | 0К    | HTRANS  |
|        |         |       |         |

2

Het is niet verplicht een waarde in te vullen voor hi. Dit is alleen nodig als u de hoogte van (B het grondpunt wilt weten. Als u 0.000 m, invoert, wordt de telescoophoogte weergegeven.

Selecteer een markering uit de lijst (**Pt**) of voer een nieuw punt in. Voer voor een nieuw punt de hoogte van de markering in en druk op **OK** zoals weergegeven in het middelste en rechtse scherm.

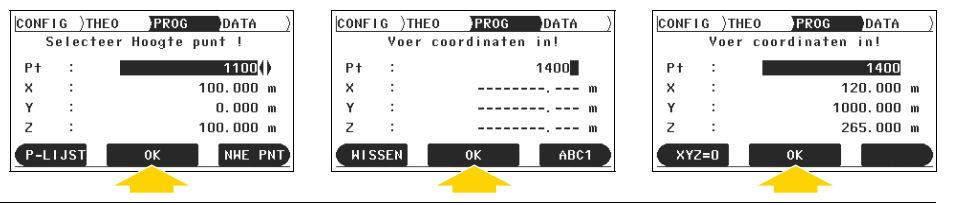

4

3

Meet markering. Bevestig nieuwe instrumenthoogte met JA.

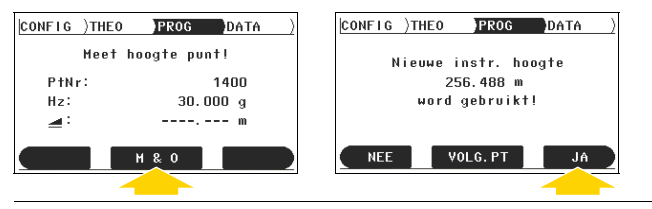
# 3 Het meten

# 3.1 Meten van een oppervlakte

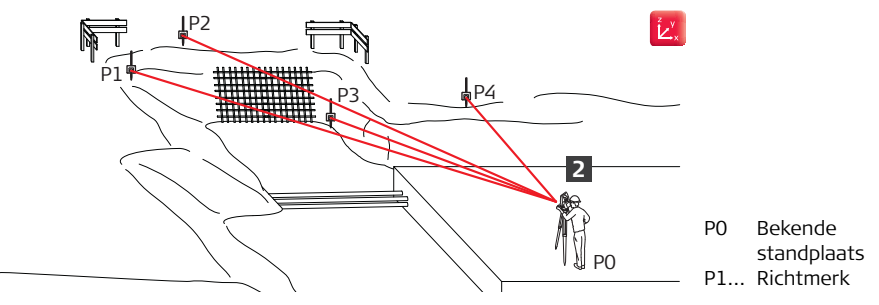

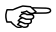

• Dit kunt u ook doen met de applicatie Meten & Omschrijven of Hoek & Afstand.

• Deze procedure kan bijvoorbeeld ook worden gebruikt door architecten en bouwkundigen voor landmeten op grote schaal of door timmerlieden om de exacte dimensies van het dakraamwerk te verkrijgen.

### Gegeven:

Builder wordt opgesteld met bekende standplaats en hoogte.

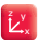

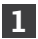

Druk op het tabblad PROG op APPL. Selecteer Meten.... CONFIG )THEO PROG CONFIG THEO PROG DATA DATA Meten llitzetten... P†: Meten... 2019 Hoek & Afstand... VtMt: Snanmaat... I dI n : Onn & Volume APPL SETUP P-LIJST 0K MEER м & О

Voer de ID in van het startpunt (**Pt**), richt op het richtmerk en druk op **METEN**. Druk na het meten op **OPSLAAN** om het punt op te slaan. Meet net zo veel punten als nodig is en sla ze op.

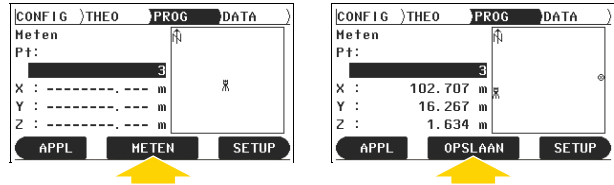

- Schakel voor het automatisch opslaan van punten na het meten over naar de meetmodus **Alles in 1** door op wisseltoets 2 te drukken.
  - Opgeslagen punten kunnen worden gedownload naar een computer met de CDM-software.

) B

### 3.2 Een bouwplaats meten met puntbeschrijvingen

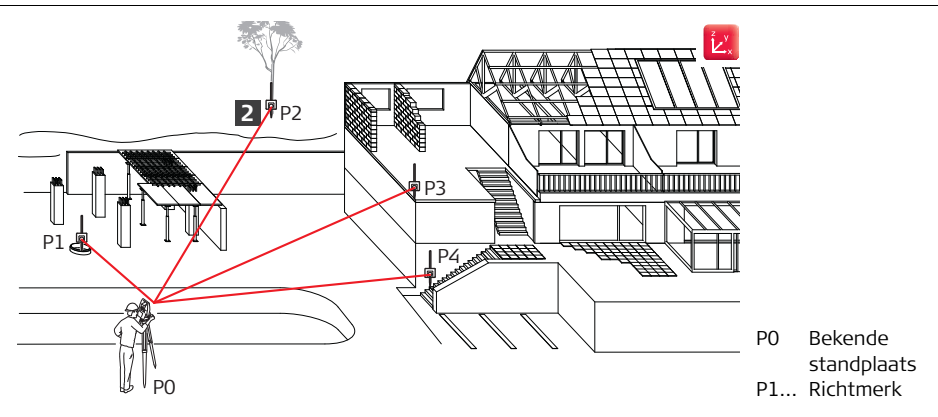

Deze procedure kan bijvoorbeeld ook worden gebruikt door architecten en bouwkundigen voor landmeten op grote schaal of door timmerlieden om de exacte dimensies van het dakraamwerk te verkrijgen.

#### Gegeven:

Builder wordt opgesteld met bekende standplaats en hoogte.

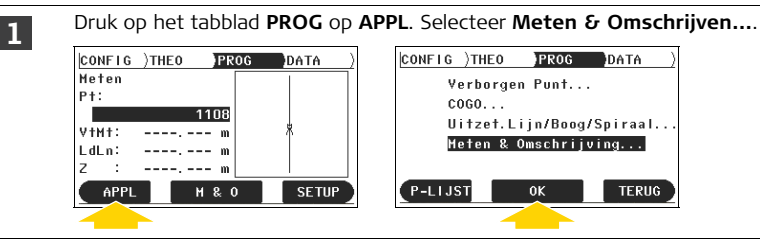

Voer de ID in van het startpunt (**Pt**), voer een beschrijving in (**Omsch.**) en druk op **OK**. Richt op het richtmerk en druk op **METEN**. Druk na het meten op **OPSLAAN** om het punt op te slaan. Omschrijf en meet net zo veel punten als nodig is en sla ze op.

| CONFIG )THEO  PROG  DATA )<br>Meten & Omschrijving |         | CONFIG )THE<br>Meten | D  PROG  DATA )<br>& Omschrijving | CONFIG )T<br>Het                                                                                                    | THEO PROG DATA )<br>en & Omschrijving |
|----------------------------------------------------|---------|----------------------|-----------------------------------|----------------------------------------------------------------------------------------------------|---------------------------------------|
| Pt:                                                | 1202    | Pt:                  | 1202                              | Pt:                                                                                                    | 1202                                  |
| Omsch:                                             |         | Omsch:               | TREE                              | Omsch:                                                                                                    | TREE                                  |
| 🚄 :                                                | m       | :                    | m                                 | 🔺 :                                                                                                    | 35.000 m                              |
| _ <b>_</b> :                                       | m       | :                    | m                                 | a :                                                                                                    | 35.000 m                              |
|                                                    | m       | - <b>- -</b>         | m                                 | - <b>-</b> - <b>-</b> - | 0.000 m                               |
| HISSEN                                             | OK ABC1 | APPL                 | METEN SETUP                       | APPL                                                                                                    | OPSLAAN SETUP                         |
|                                                    |         |                      |                                   | · · · · · · · · · · · · · · · · · · ·                                                                                                    |                                       |

Schakel voor het automatisch opslaan van punten na het meten over naar de meetmodus **Alles in 1** door op wisseltoets 2 te drukken.

S

2

# 3.3 Meten van het middelpunt van bomen of kolommen

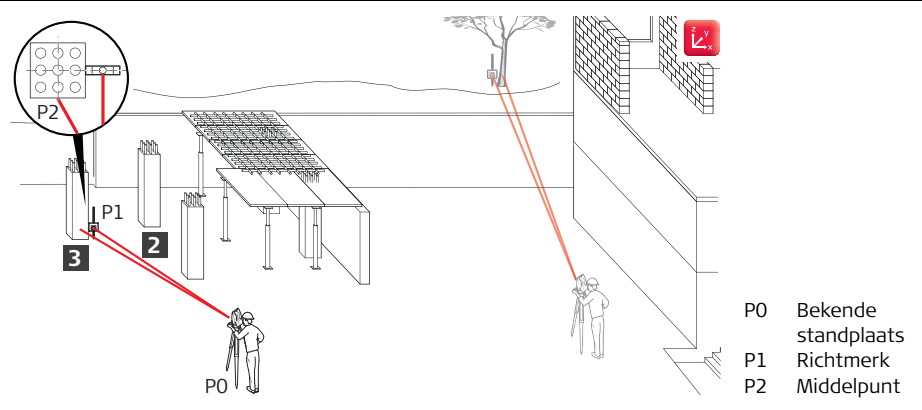

- Builder wordt ingesteld met bekende standplaats.
- De modus Meten & Opslaan is ingesteld op Meten/Opslaan. Raadpleeg "Zijpaneel toetsen" op pagina 8 voor het schakelen tussen modi.

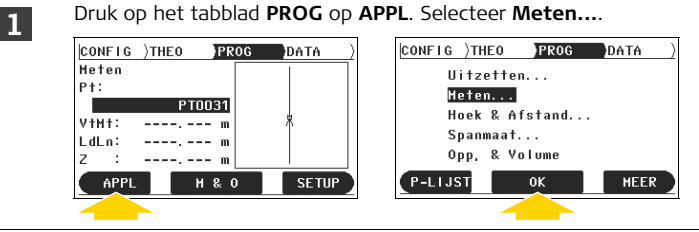

Plaats prisma naast de boom of zuil op dezelfde afstand als het middelpunt. Voer de ID van het punt in en richt op het prisma. Druk op **METEN**.

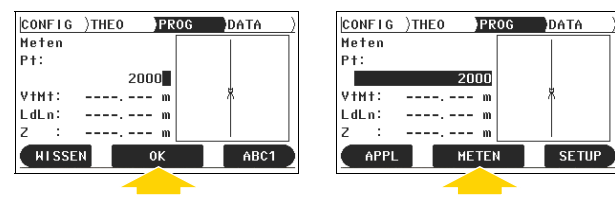

2

Draai voor het opslaan van het punt het instrument en richt op het midden van de boom of kolom. Druk nu op **OPSLAAN** om het punt op te slaan met de nieuwe hoek.

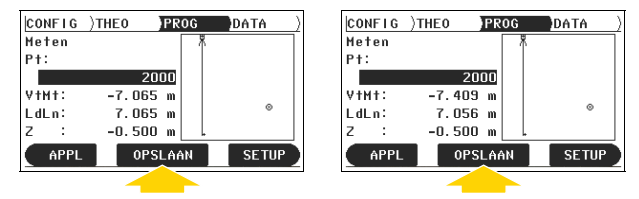

Deze methode van het draaien van het instrument voor het opslaan van een punt werkt bij de meeste applicaties.

# 3.4 Meet de hoek tussen ingang en uitgang van een gepland betonnen mangat

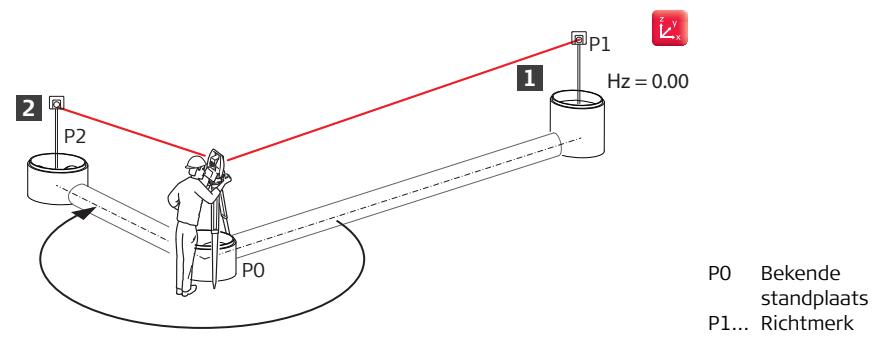

Deze procedurre kan bijvoorbeeld ook worden gebruikt voor het controleren van een rechte hoek of om de hoek te bepalen in eeen stroomleiding.

- Builder wordt boven de geplande positie van een mangat geplaatst en waterpas gezet.
- De positie van de twee andere mangaten is bekend.

Druk op het tabblad **THEO** op **Hz = 0.** Richt op het eerste mangat en bevestig de nieuwe oriëntatie met **OK**.

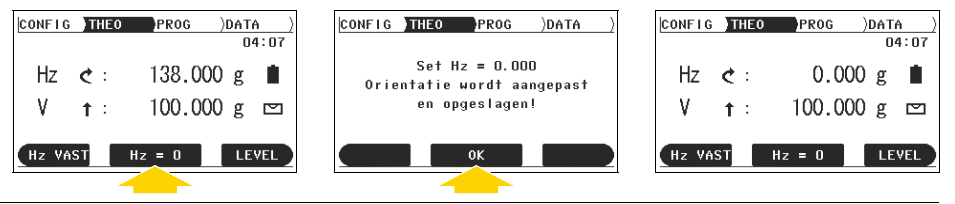

2

1

Richt op het tweede mangat en noteer de weergegeven hoek (Hz).

| CONFIC | )THEO      | PROG   | )DAT | <u>a)</u> |
|--------|------------|--------|------|-----------|
|        |            |        | 0    | 4:07      |
| Hz     | ¢ :        | 198.42 | 26 g |           |
| ۷      | <b>†</b> : | 102.54 | 45 g |           |
| Hz Vf  | ist        | Hz = 0 | LE   | VEL       |

# 4 Het uitzetten

# 4.1 Punten uitzetten vanuit geheugen

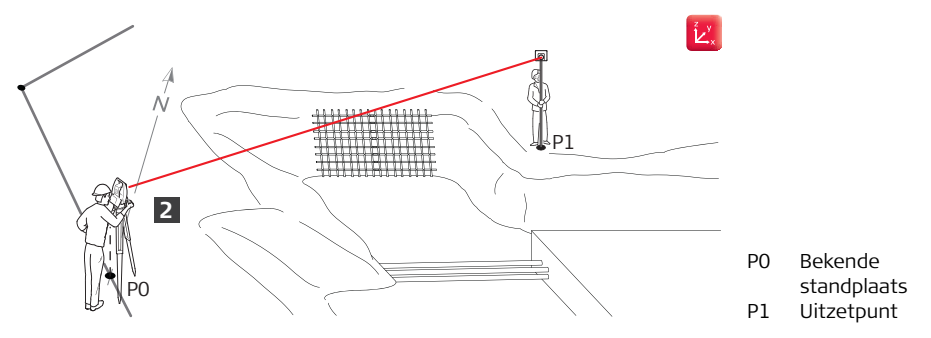

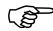

Deze procedure kan ook worden gebruikt voor alle andere punten die u wilt uitzetten.

- Builder wordt ingesteld met bekende standplaats. Opstellen met hoogte is optioneel.
- Lijst met uitzetpunten en coördinaten is opgeslagen in het geheugen van Builder.

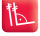

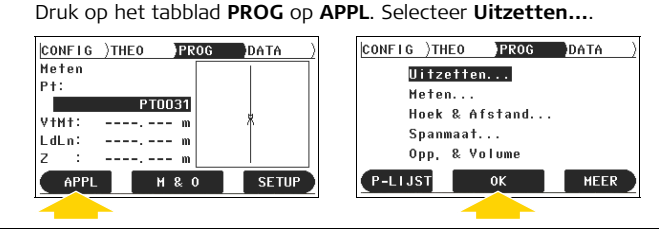

Voer ID van uit te zetten punt in (**Pt**). Draai Builder in de aangegeven richting. Meet totdat de resultaten binnen de toegestane afwijking liggen.

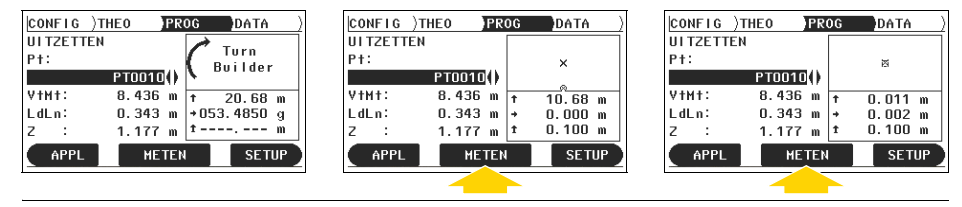

1

2

### 4.2 Punten uitzetten vanaf tekening met voetmaat & loodlijn

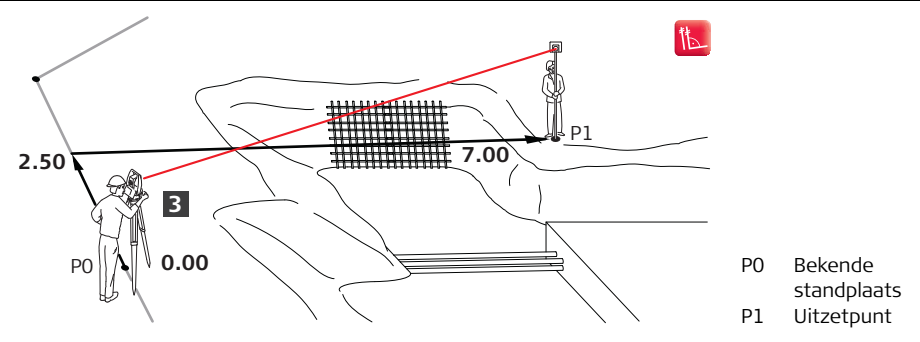

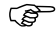

Deze procedure kan ook worden gebruikt voor alle andere punten die u wilt uitzetten.

- Builder wordt ingesteld met bekende standplaats. Opstellen met hoogte is optioneel.
- Tekening met dimensies.

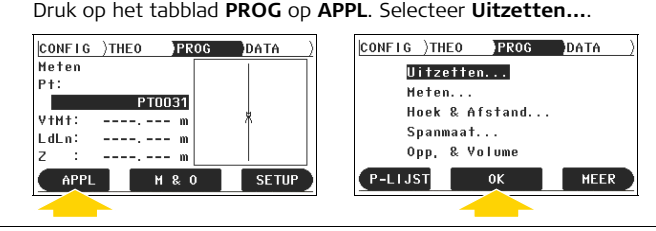

Gebruik de navigatietoetsen om te navigeren naar **Voetmaat**. Voer de gegeven waarde in en druk op **OK**. Herhaal dit voor loodlijn(**LdLn**) en hoogte (**H**).

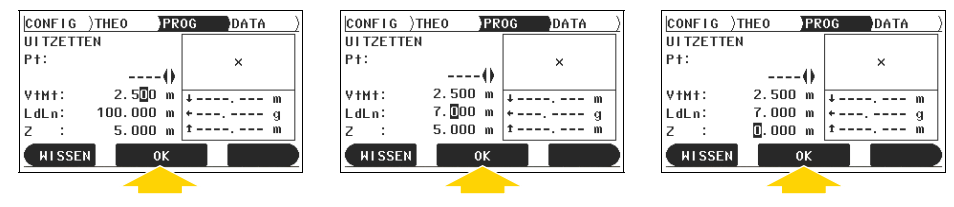

1

2

Draai Builder in de aangegeven richting. Meet totdat de resultaten binnen de toegestane afwijking liggen.

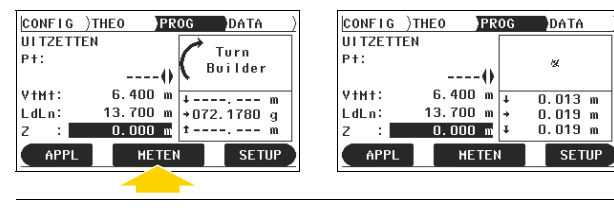

# 4.3 Spijkers op profielborden uitzetten vanaf basislijn

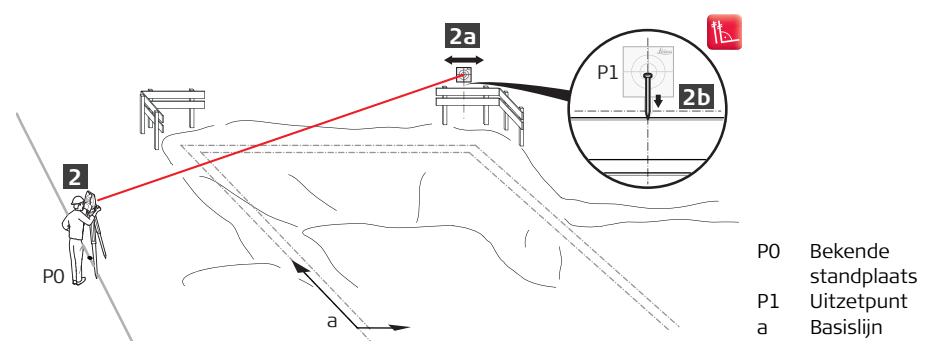

Schakel **EDM continu meten** en **Laserspot** in bij het richten op het profielbord om sneller te kunnen werken. Gebruik voor een betere nauwkeurigheid of voor het uiteindelijke uitzetten een reflectorrichtmerk.

- Builder wordt ingesteld met bekende standplaats. Opstellen met hoogte is optioneel.
- Tekening met dimensies.

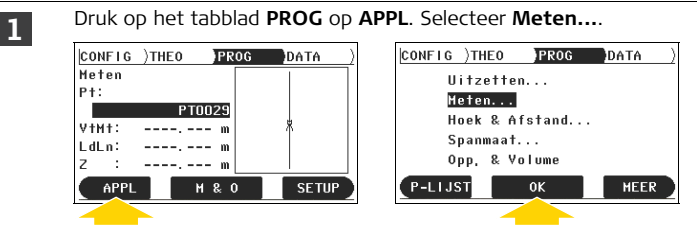

Richt op het richtmerk op het profielbord en druk op **METEN**. Controleer de loodlijnwaarde (**LdLn**). Let op: dit is een absolute waarde ten opzichte van de basislijn. Beweeg richtmerk naar de gewenste loodlijndimensie [**2a**]. Meet richtmerk nogmaals tot de resultaten binnen de toegestane afwijking vallen en markeer het punt op het profielbord [**2b**]. Druk op **OPSLAAN** om het punt op te slaan.

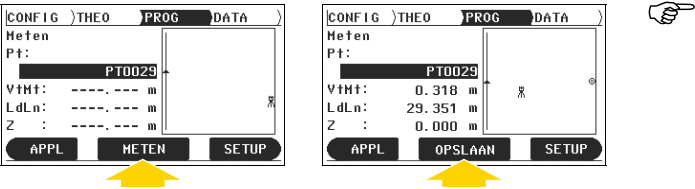

Controleer als er verticale lijnen uitgezet moeten worden de waarde van **Vtmt**.

Ē

Gebruik om sneller te werken de modus **Meten**. Schakel om het punt op te slaan naar **Alles in 1** of **Meten/Opslaan** door op wisseltoets 2 te drukken.

# 4.4 Spijkers op profielborden uitzetten vanaf coördinaten

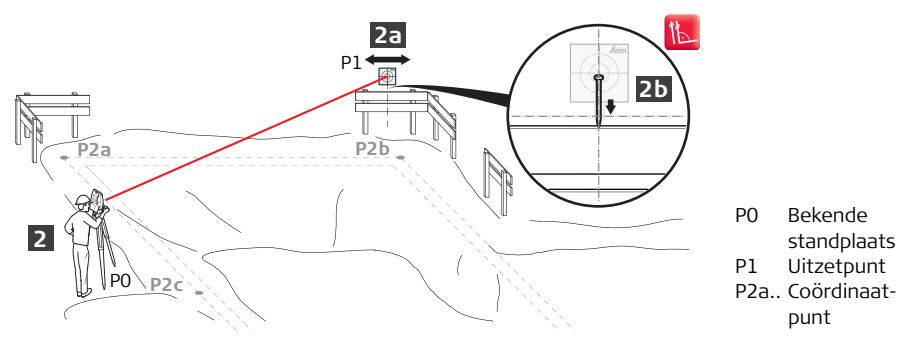

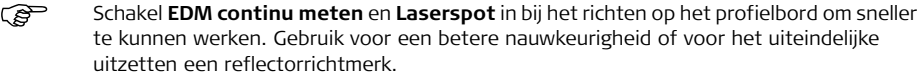

- Builder wordt ingesteld met bekende standplaats. Opstellen met hoogte is optioneel.
- Lijst met uitzetpunten en coördinaten is opgeslagen in het geheugen van Builder.

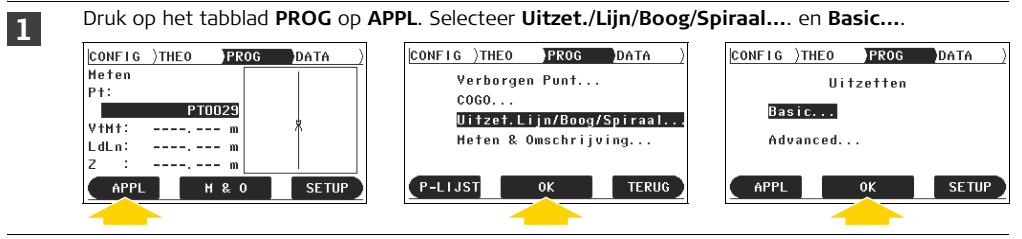

Selecteer Lijn. Voer ID in van startpunt (Start Pt) in en van eindpunt (End Pt) en druk op OK. Druk vervolgens op Check.

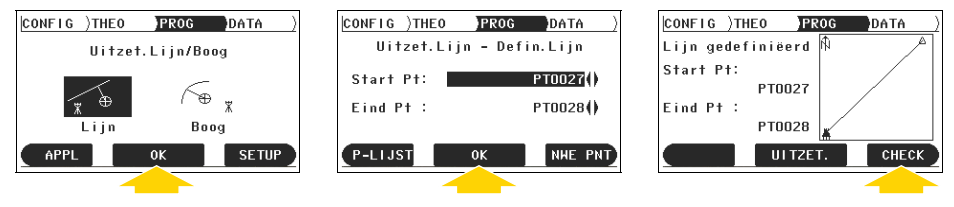

2

Richt op het richtmerk op het profielbord en druk op **METEN**. Controleer de waarden van voetmaat (**VtMt**) en loodlijn (**LdLn**). Let op: deze waarden zijn absolute waarden ten opzichte van de basislijn. Beweeg het richtmerk over het bord tot de loodlijnwaarde **0.000** is [**2a**]. Meet het richtmerk en sla het op om de resultaten te controleren. Markeer het punt op het profielbord [**2b**].

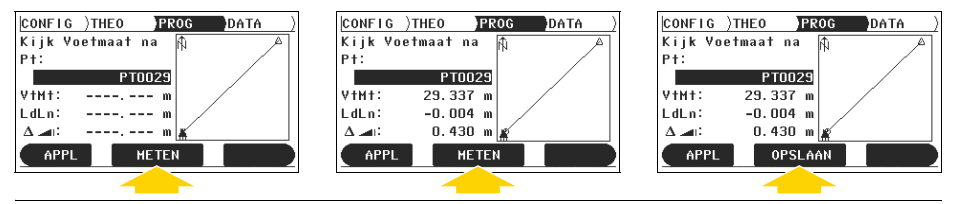

# 4.5 Pennen met loodlijn uitzetten voor afgeronde hoeken

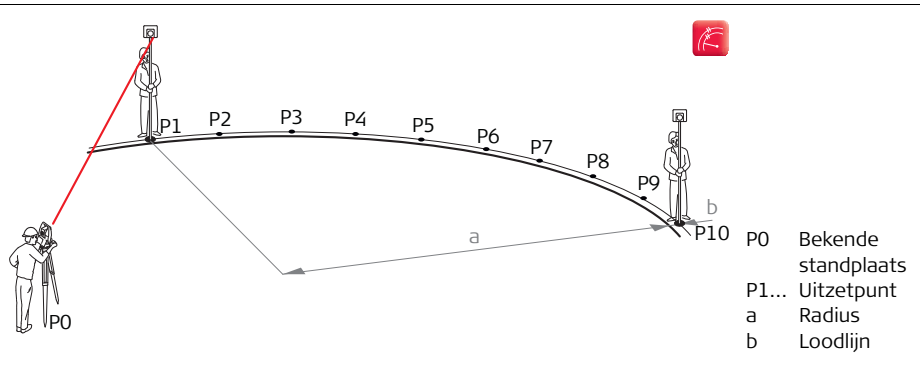

Deze procedure kan ook worden gebruikt voor bijvoorbeeld het opbouwen van ronde bekistingen.

### Gegeven:

(P

- Builder wordt ingesteld met bekende standplaats. Opstellen met hoogte is optioneel.
- Bouwtekening met dimensies. De punten zijn opgeslagen in het geheugen van Builder.

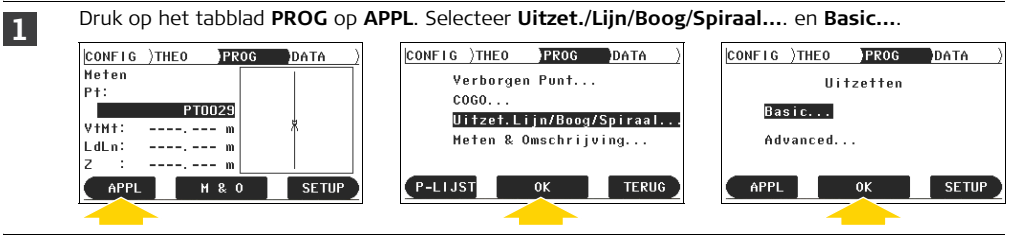

Selecteer **Boog**. Selecteer de methode voor het definiëren van de boog, bijvoorbeeld **StPt&Ed Pt&Radius**, voer de andere waarden in of wijzig deze en druk op **OK**.

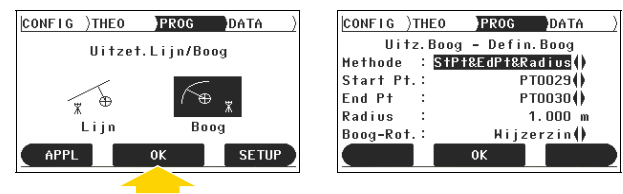

Raadpleeg de gebruiksaanwijzing van de Builder Serie voor meer informatie over de verschillende methoden.

(P

2

Druk op **UITZET.**. Voer waarden in voor het markeren van de boog (**Boog**) en loodlijn (**LdLn**) en begin met uitzetten.

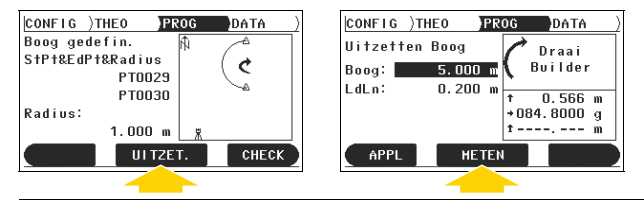

# 5 Het meten van hoogten

# 5.1 De hoogte van ontoegankelijke punten meten

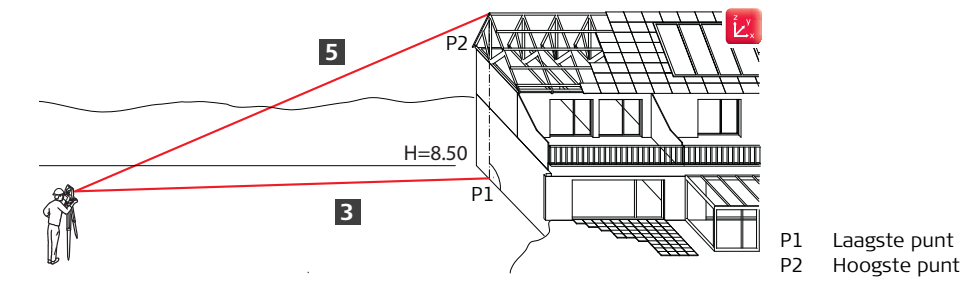

Deze procedure kan worden gebruikt voor het meten van bijvoorbeeld de hoogte van gebouwen, elektriciteitsleidingen, kranen, nokken, doorrijhoogten en bomen.

### Gegeven:

(P

- Builder wordt ingesteld met hoogte, bekende standplaats is niet nodig.
- Laagste punt en hoogste punt staan bijna op een verticale lijn.
- Richtmerk is meetbaar reflectorloos.

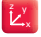

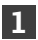

Druk op het tabblad PROG op SETUP. Selecteer Hoogte...

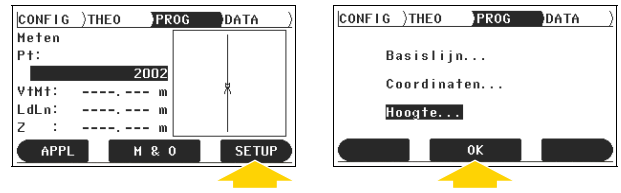

Voer **0.000 m** in voor zowel de instrumenthoogte als de (**hi**) reflectorhoogte (**hr**) en druk op **HTRANS** voor hoogte overbrengen. Druk op **NWE PNT**. Voer een punt- ID in (**Pt**) en druk op **OK**.

| CONFI         | G )THEO | PROG DATA ) | CONF      | IG )THEO      | PROG DATA  | Ī | CONF | IG)TH           | IEO PROG DATA ) |
|---------------|---------|-------------|-----------|---------------|------------|---|------|-----------------|-----------------|
| Bepaal hoogte |         | ę           | Selecteer | Hoogte punt ! |            |   | Voer | coordinaten in! |                 |
|               |         | 101 000     | Pt        | :             | PT0006()   |   | Pt   | :               | 2002            |
| н             | Station | 421.UUU m   | ×         | :             | 20.226 m   |   | ×    | :               | m               |
| hi            | :       | 0.000 m     | Y         | :             | -0.318 m   |   | Y    | :               | m               |
| hr            | :       | 0.000 m     | z         | :             | 0.138 m    |   | z    | :               | m               |
|               |         | OK HTRANS   | P-L       | IJST          | OK NHE PNT |   | XY   | Z=0             | ОК              |
|               |         |             |           |               |            | - |      |                 |                 |

4

Druk op **XYZ=0** om de coördinaten op 0.000 in te stellen en druk op **OK** om het punt op te slaan. Richt op het laagste punt en druk op **M & O**. Bevestig nieuwe instrumenthoogte met **JA**.

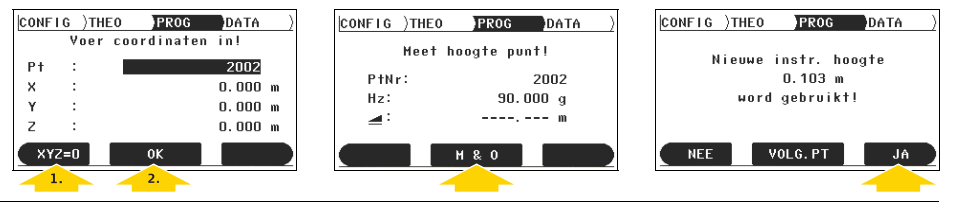

Druk op APPL. Selecteer Hoek & Afstand....

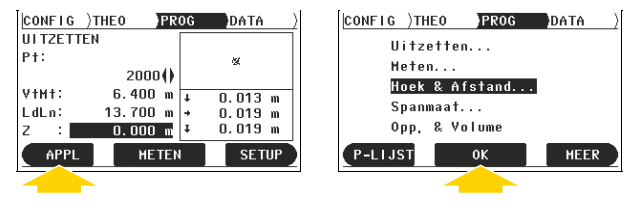

Druk op **METEN** om het punt nogmaals te meten. **H** moet nog steeds **0.000** zijn. Als dat niet het geval is, begin dan opnieuw vanaf stap 1.

Richt op bovenste punt. Nu geeft H de hoogte van het bovenste punt weer.

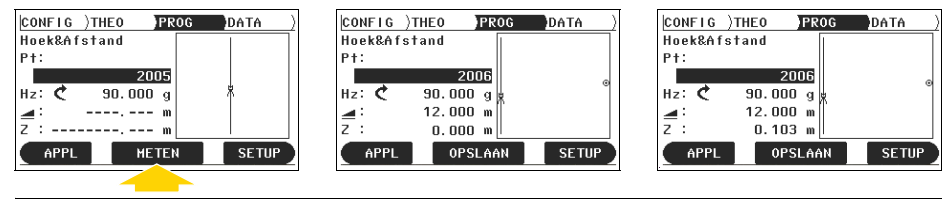

### 5.2 Het hoogteverschil tussen twee ontoegankelijke punten meten

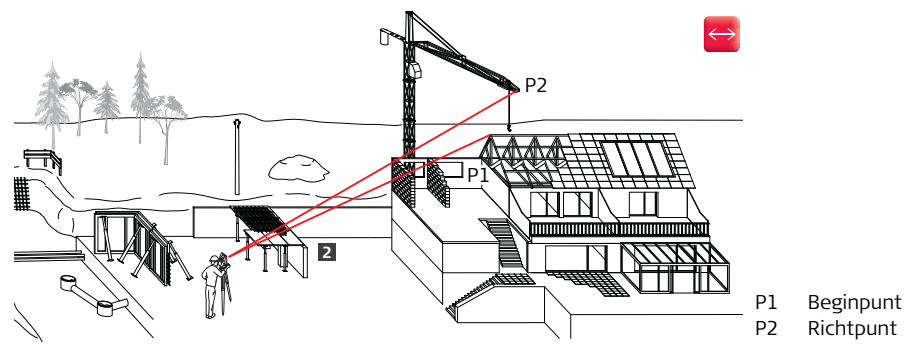

Deze procedure kan worden gebruikt voor het meten van bijvoorbeeld de hoogte van gebouwen, elektriciteitsleidingen, kranen, nokken, doorrijhoogten en bomen.

### Gegeven:

(B

- Builder wordt ingesteld met hoogte, bekende standplaats is niet nodig.
- Richtmerk is meetbaar reflectorloos.

2

Druk op het tabblad **PROG** op **APPL**. Selecteer **Spanmaat...**. Selecteer de procedure die het meest past bij uw werkmethode.

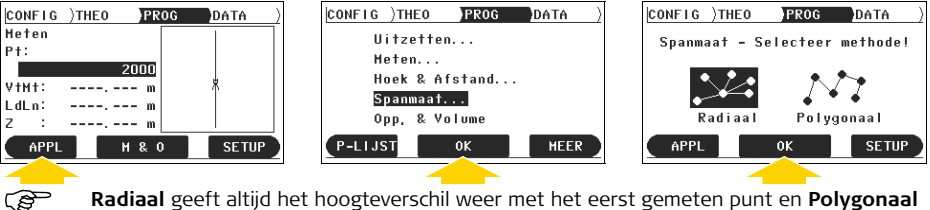

Radiaal geeft altijd het hoogteverschil weer met het eerst gemeten punt en Polygonaal geeft altijd het hoogteverschil weer met het laatst gemeten punt.

Richt op het startpunt en druk op **M** & **O**. Richt op het richtpunt en druk op **M** & **O**.  $\Delta$   $\rightarrow$ I geeft het hoogteverschil tussen de punten weer.

| CONFIG )THEO  PROG  DATA  <br>Spanmaat - Eerste punt! | CONFIG)THEO <b>PROG</b> DATA )<br>Spanmaat - Volgend punt! | CONFIG )THEO PROG DATA )<br>Spanmaat - Resultaat ! _ |
|-------------------------------------------------------|------------------------------------------------------------|------------------------------------------------------|
| Van : 2000                                            | Van : 2000<br>Naar: 2001                                   | Van: 2000<br>Naar: 2001                              |
| Hz : 84.060 g<br>: m                                  | Hz : 90.000 g                                              | Δ ⊿ : 0.297 m<br>Helling: +13.2 %                    |
| APPL H & O SETUP                                      | APPL H & O SETUP                                           |                                                      |

### 5.3 Plaats een datumlijn

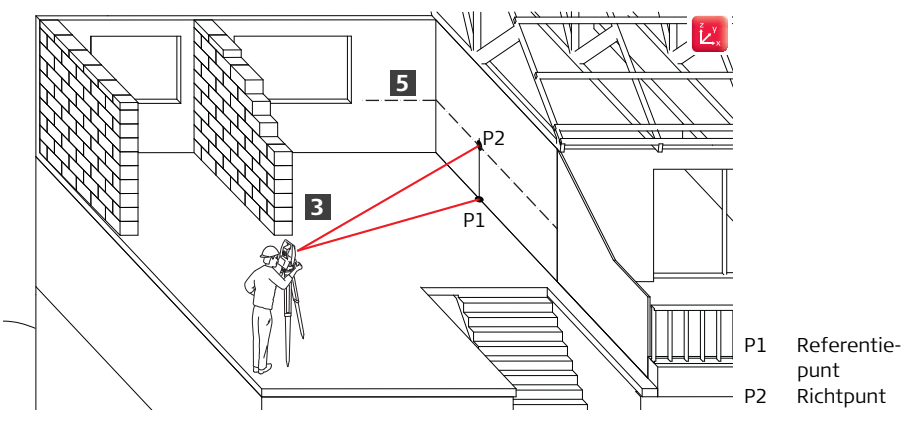

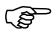

U kunt voor deze procedure ook elevaties boven zeeniveau gebruiken.

- Builder is waterpas.
- Richtmerk is meetbaar reflectorloos.

2

Druk op het tabblad **PROG** op **SETUP**. Selecteer **Hoogte...**. Voer **0.000 m** in voor zowel de instrumenthoogte (**hi**) als voor de reflectorhoogte (**hr**) en druk op **HTRANS** voor hoogte overbrengen.

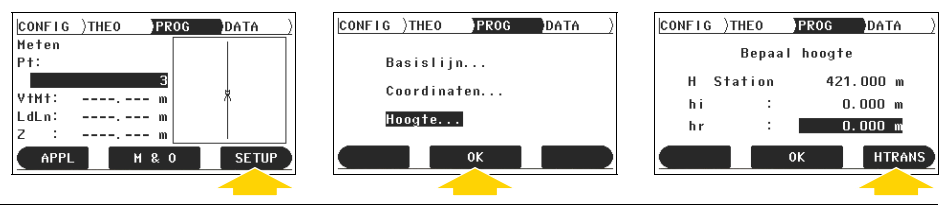

Druk op **NWE PNT** om een nieuw punt in te voeren. Voer een punt-ID in (**Pt**) en druk op **OK**. Druk op **XYZ=0** om de coördinaten in te stellen op **0.000**. Druk op **OK** om het punt op te slaan.

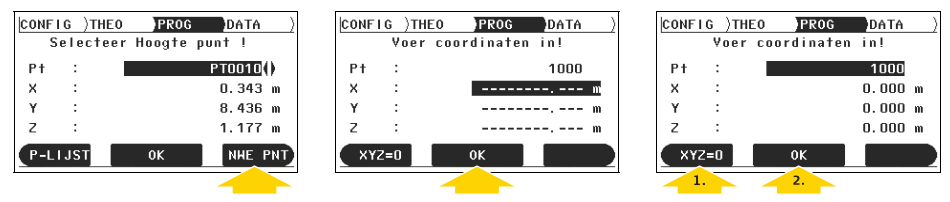

**B** Richt op een punt aan de onderzijde van de muur of op een referentiepunt en druk op **M & O**. Nieuwe instr. hoogte geeft het hoogteverschil weer tussen het punt en de telescoophoogte. Bevestig nieuwe instrumenthoogte met J**A**.

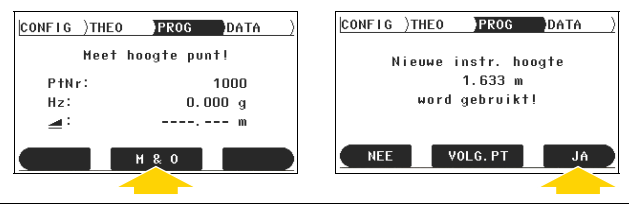

4

Druk op APPL. Selecteer Hoek & Afstand.... Meet punt opnieuw.

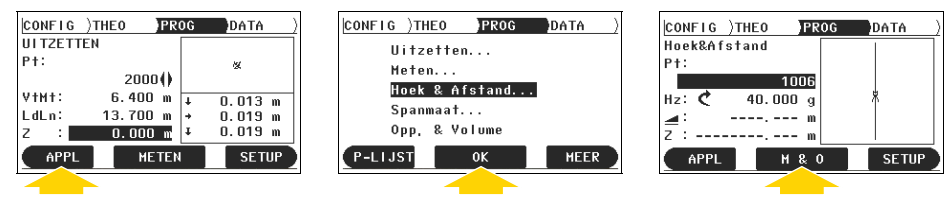
Druk op 🐑 om de instellingen van de afstandmeter te openen. Selecteer **Aan** voor zowel **Laserlicht** als **Continu meten** en druk op **OK**. Richt op de muur voor de datumlijn. Beweeg de telescoop in verticale richting tot **H** de juiste waarde weergeeft. Markeer de rode punt op de muur.

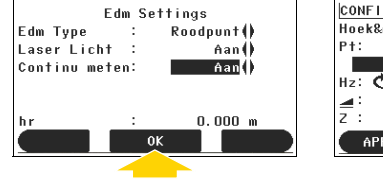

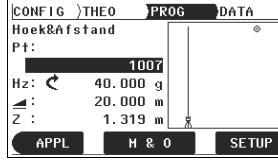

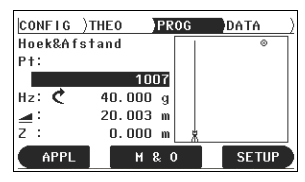

## 5.4 De hoogte bepalen van de bodem van een mangat

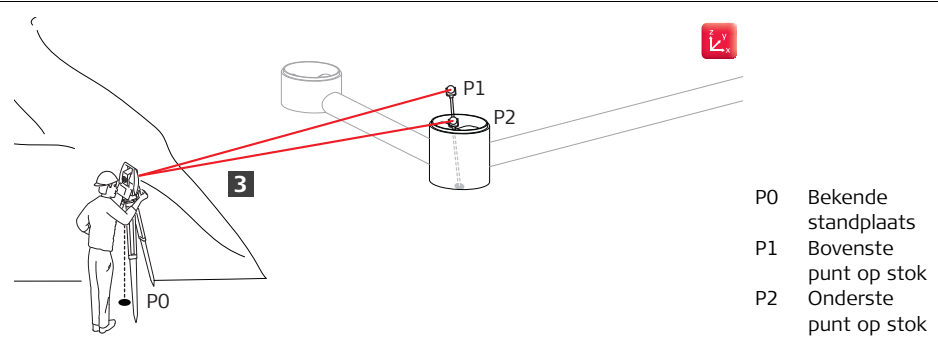

Deze procedure kan worden gebruikt voor elk punt dat niet rechtstreeks kan worden gemeten, bijvoorbeeld punten achter hoeken en bomen, in kamers en in bouwputten.

#### Gegeven:

()

- Builder wordt opgesteld met bekende standplaats en hoogte.
- Stok, opklapbare stok of landmeetstok.

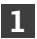

Druk op het tabblad PROG op APPL. Selecteer Verborgen punt....

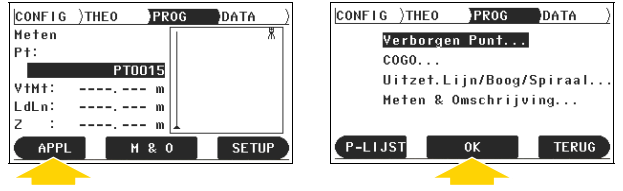

Selecteer Stok en druk op OK. Voer de lengte van de stok in en druk op OK.

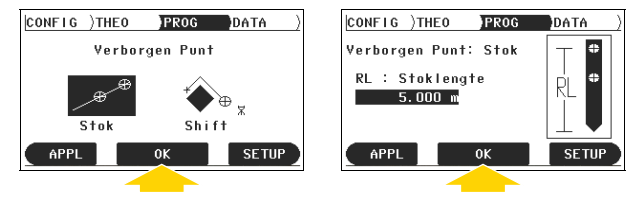

Richt op het bovenste punt op de stok en druk op **METEN**. Richt op het onderste punt en druk op **METEN**. H geeft de hoogte weer van de bodem van het mangat. Druk op **OPSLAAN** om het punt op te slaan.

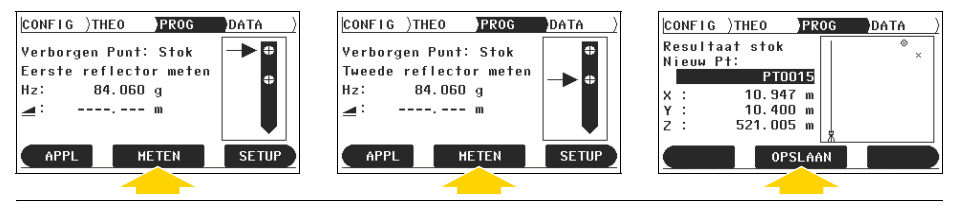

# 6 Oppervlakte & volume meten

6.1 Meten en berekenen van een vlak oppervlak

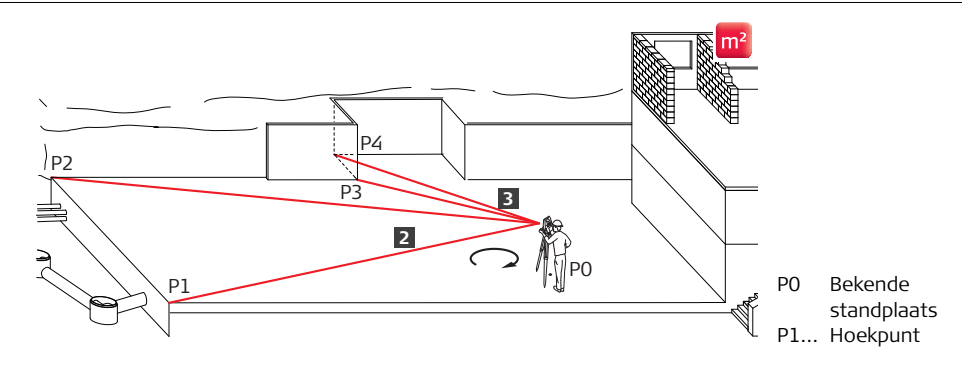

### Gegeven:

Builder wordt opgesteld op vrije positie.

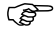

Om de meting later te kunnen gebruiken, moet Builder worden opgesteld met een bekende standplaats en hoogte.

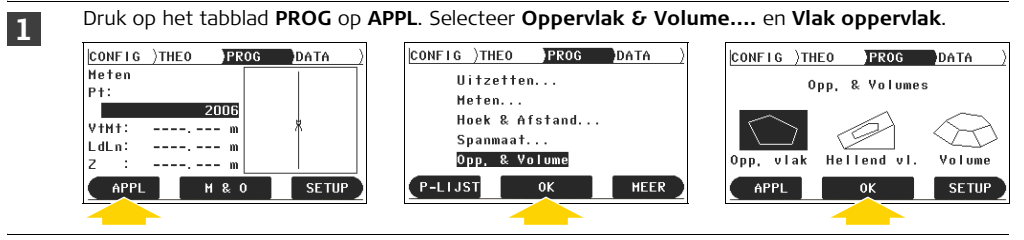

Richt op de de hoekpunten, meet ze en sla ze op, rechtsom of linksom.

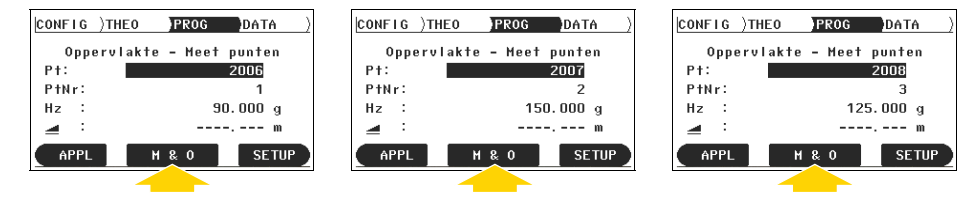

Na het meten en opslaan van het derde punt, verschijnt een resultatenscherm met een overzicht van de gemeten punten, het bedekte gebied en de omtrek. Druk voor het toevoegen van meer punten op **OK** en richt op net zo veel punten als nodig is, meet ze en sla ze op. Druk op **ESO** om de toepassing te verlaten.

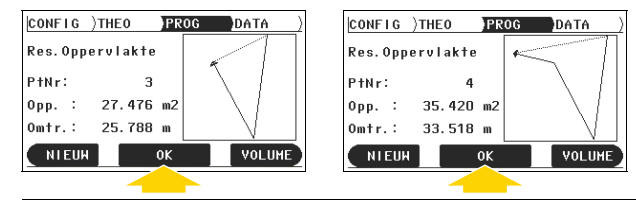

## 6.2 Meten en berekenen van een hellend vlak

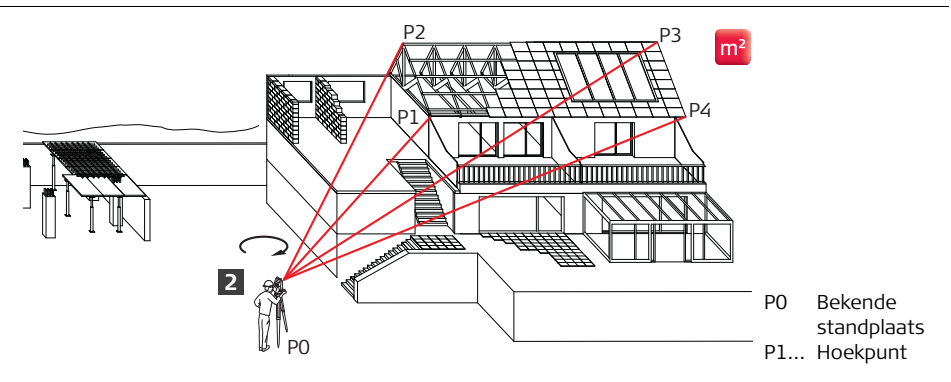

### Gegeven:

Builder wordt opgesteld op vrije positie.

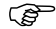

Om de meting later te kunnen gebruiken, moet Builder worden opgesteld met een bekende standplaats en hoogte.

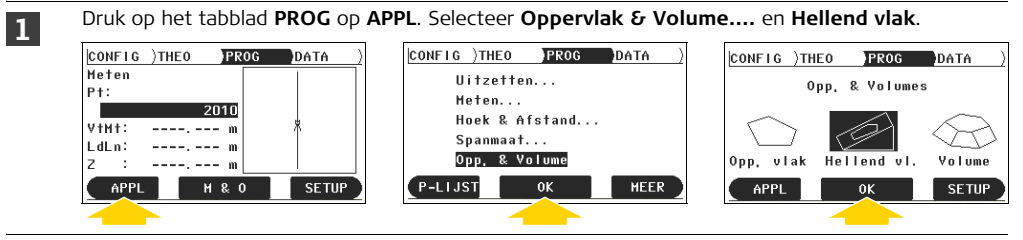

Richt op de de hoekpunten, meet ze en sla ze op, rechtsom of linksom.

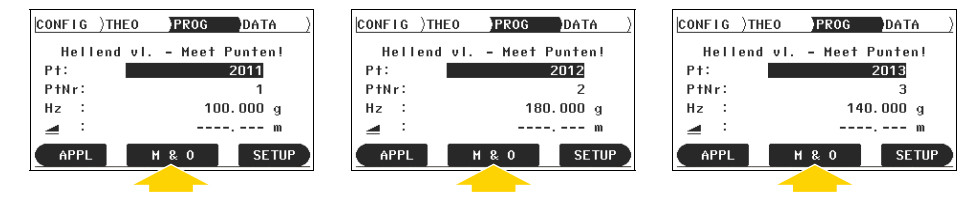

Na het meten en opslaan van het derde punt, verschijnt een resultatenscherm met een overzicht van de gemeten punten, het bedekte gebied en de omtrek. Druk voor het toevoegen van meer punten op **OK** en richt op net zo veel punten als nodig is, meet ze en sla ze op. Druk op **ESO** om de toepassing te verlaten.

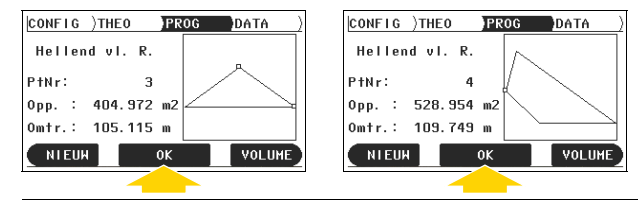

## 6.3 Meten en berekenen van volumes

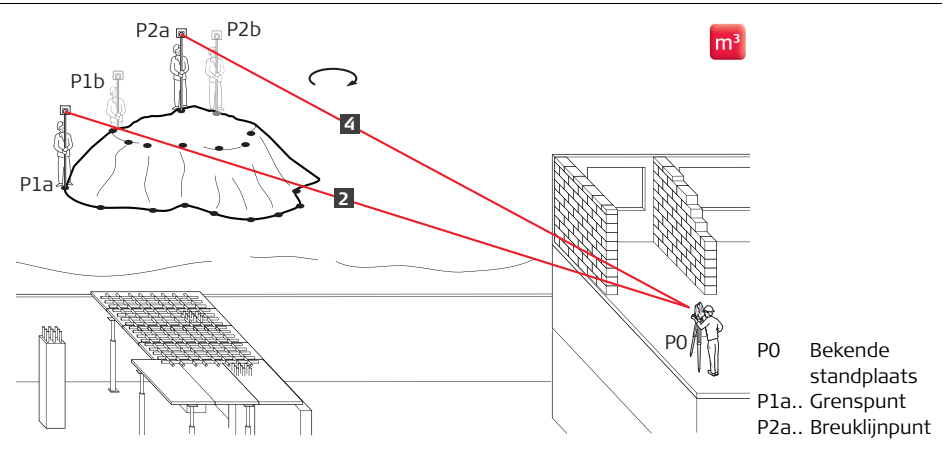

### Gegeven:

Builder wordt ergens opgesteld.

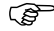

Om de meting later te kunnen gebruiken, moet Builder worden opgesteld met een bekende standplaats en hoogte.

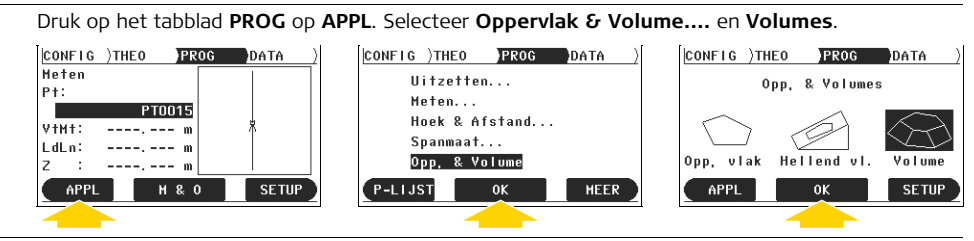

Richt op het eerste grenspunt en druk op **METEN**. Druk op **OPSLAAN** om het punt op te slaan. Ga op dezelfde wijze te werk voor het tweede punt en het derde punt.

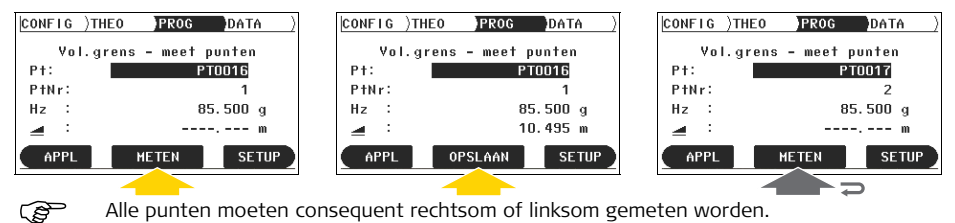

1

3 Na het meten en opslaan van het derde punt, verschijnt een resultatenscherm met een overzicht van de gemeten punten, het bedekte gebied en de omtrek. Druk voor het toevoegen van meer grenspunten op **OK** en richt op net zo veel punten als nodig is, meet ze en sla ze op.

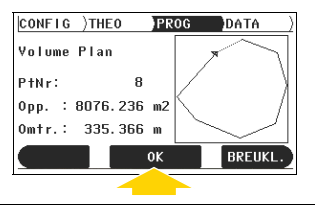

4

Na het meten van alle punten van de begrenzing, moeten de punten van de breuklijn worden gemeten. Druk op **BREUKL**. Richt op de punten van de breuklijn, meet ze en sla ze op, net zoals u dat met de punten van de begrenzing hebt gedaan.

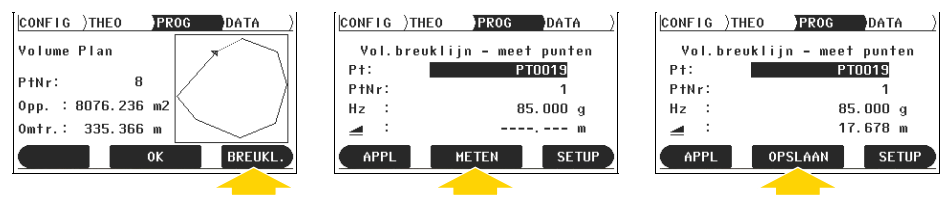

Na het meten en opslaan van het eerste punt van de breuklijn verschijnt een resultatenscherm met extra volume-informatie. Druk voor het toevoegen van meer punten van de breuklijn op **OK** en richt op net zo veel punten als nodig is, meet ze en sla ze op. Druk op **ESO** om de toepassing te verlaten.

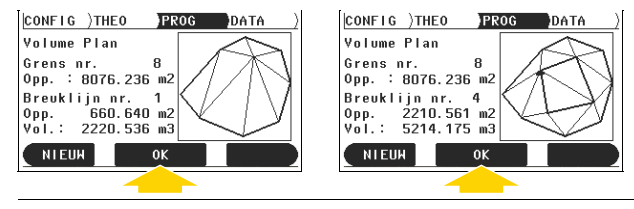

# 7 Rechtstandigheid controleren

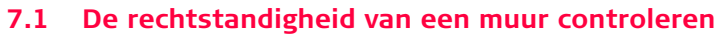

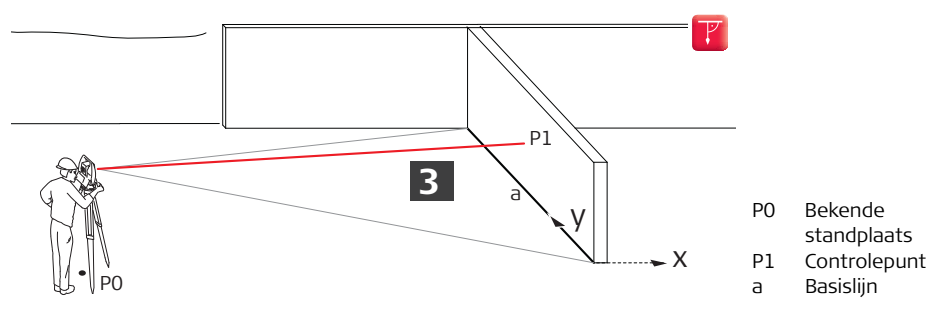

Ś

Deze procedure kan ook worden gebruikt voor het opbouwen van en het controleren van de rechtstandigheid van bekistingen.

### Gegeven:

 Builder wordt opgesteld zoals wordt beschreven in hoofdstuk "1.1 Ergens instellen op basis van een gegeven basislijn" in het midden voor de muur met de linker en rechter hoek aan de onderkant van de muur als de twee punten van de basislijn.

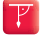

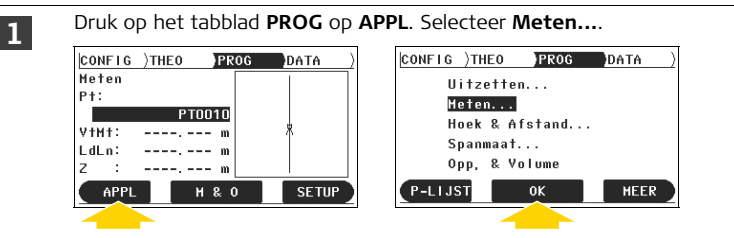

Voer ID van startpunt in (**Pt**). Druk op (\*) om de instellingen van de afstandmeter te openen. Selecteer voor **Edm type** de optie **rood punt** en voor **Continu meten** de optie **Aan** en druk op **OK**. Builder schakelt automatisch terug naar de applicatie Meten.

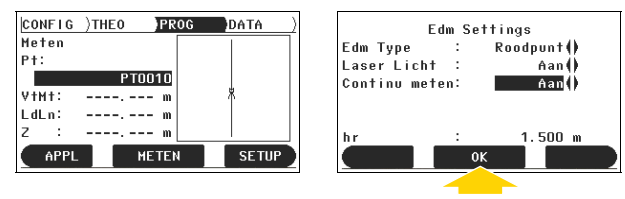

3 Druk op **METEN** en beweeg de telescoop op en neer. Builder meet continu de afstand en werkt de waarden van voetmaat en loodlijn bij zonder punten op te slaan. Controleer **LdLn** om te zien of de muur loodrecht staat.

Sla het laatst gemeten punt op door te drukken op **OPSLAAN**. Stop EDM Continu meten door te drukken op **ESD**.

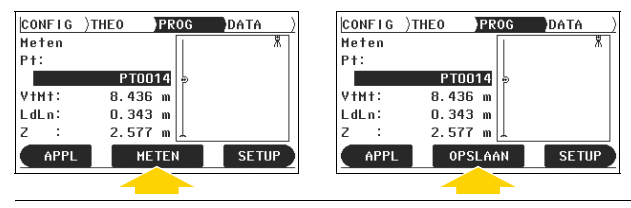

# 8 Het controleren van vlakke of hellende oppervlakken

# 8.1 Controleren van een vlak oppervlak

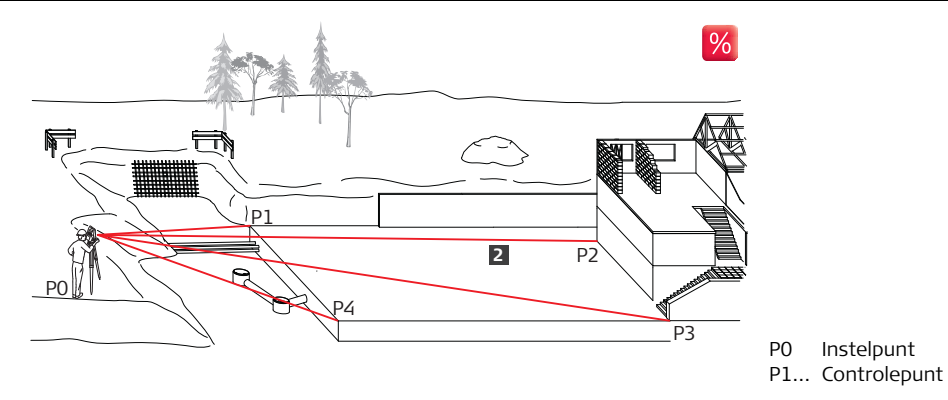

## Gegeven:

Builder wordt ergens opgesteld.

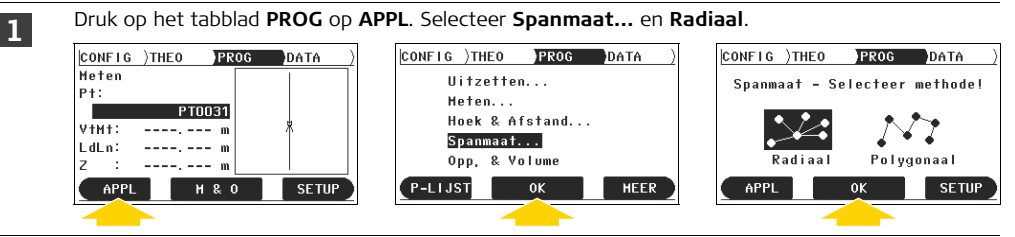

Richt op het startpunt en druk op **METEN**. Richt op het richtmerk en druk op **METEN**. Het resultatenscherm geeft de afwijkingen weer voor de hoogte ( $\Delta \rightarrow 1$ ) en **Helling**. Bij een vlak oppervlak staat bij beide waarden een **0**.

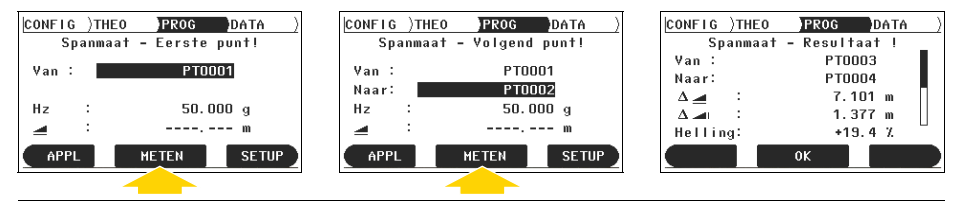

# 8.2 Controleren van een hellend oppervlak

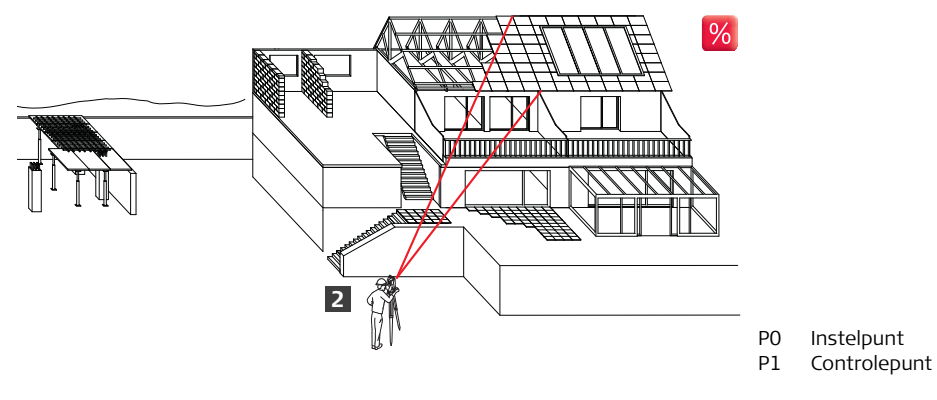

### Gegeven:

Builder wordt ergens opgesteld.

2

Druk op het tabblad **PROG** op **APPL**. Selecteer **Spanmaat...**. Selecteer de methode die het best past bij uw werkprocedures.

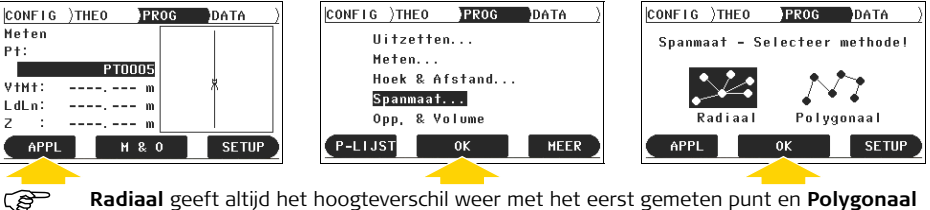

**Radiaal** geeft altijd het hoogteverschil weer met het eerst gemeten punt en **Polygonaal** geeft altijd het hoogteverschil weer met het laatst gemeten punt.

Richt op het startpunt en druk op **METEN**. Richt op het richtmerk en druk op **METEN**. Het resultatenscherm geeft de afwijkingen weer voor de hoogte ( $\Delta \sim$ I) en **Helling**.

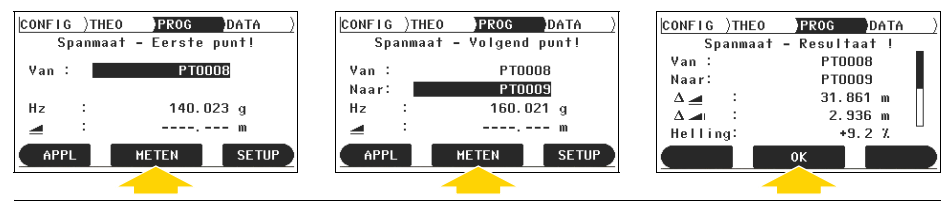

#### Total Quality Management: Our commitment to total customer satisfaction.

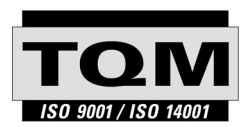

Leica Geosystems AG, Heerbrugg, Zwitserland, is gecertificeerd als zijnde te beschikken over een kwaliteitssysteem, dat voldoet aan de internationale norm voor kwaliteitsmanagement en kwaliteitssystemen (ISO norm 9001).

Vraag uw lokale Leica dealer om verdere informatie over ons TQM programma.

Leica Geosystems AG

Heinrich-Wild-Strasse CH-9435 Heerbrugg Zwitserland Telefoon +41 71 727 31 31

www.leica-geosystems.com

- when it has to be **right** 

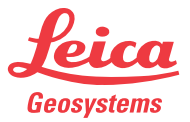